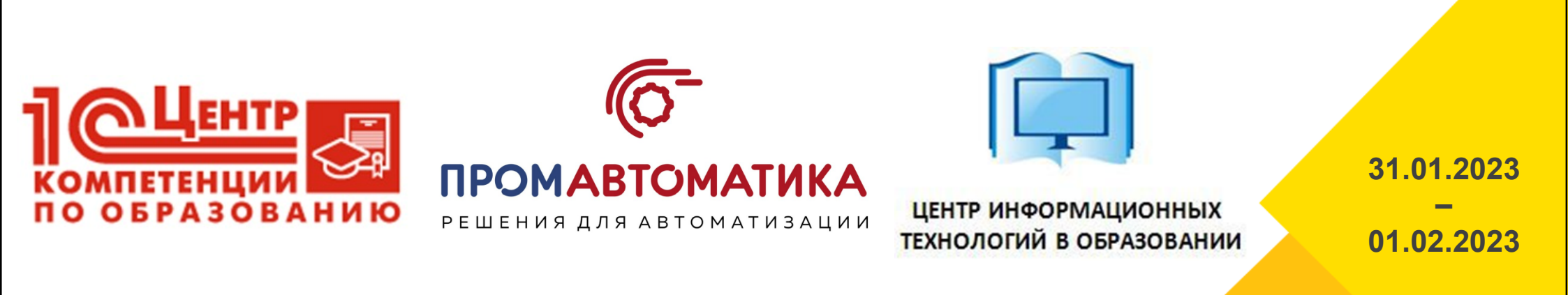

### Технический директор

Пакин Дмитрий Евгеньевич

## Методология планирования, нормирования, расчета и распределения учебной нагрузки

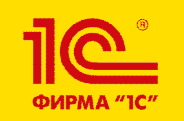

ХХІІІ международная научно-практическая конференция НОВЫЕ ИНФОРМАЦИОННЫЕ ТЕХНОЛОГИИ В ОБРАЗОВАНИИ

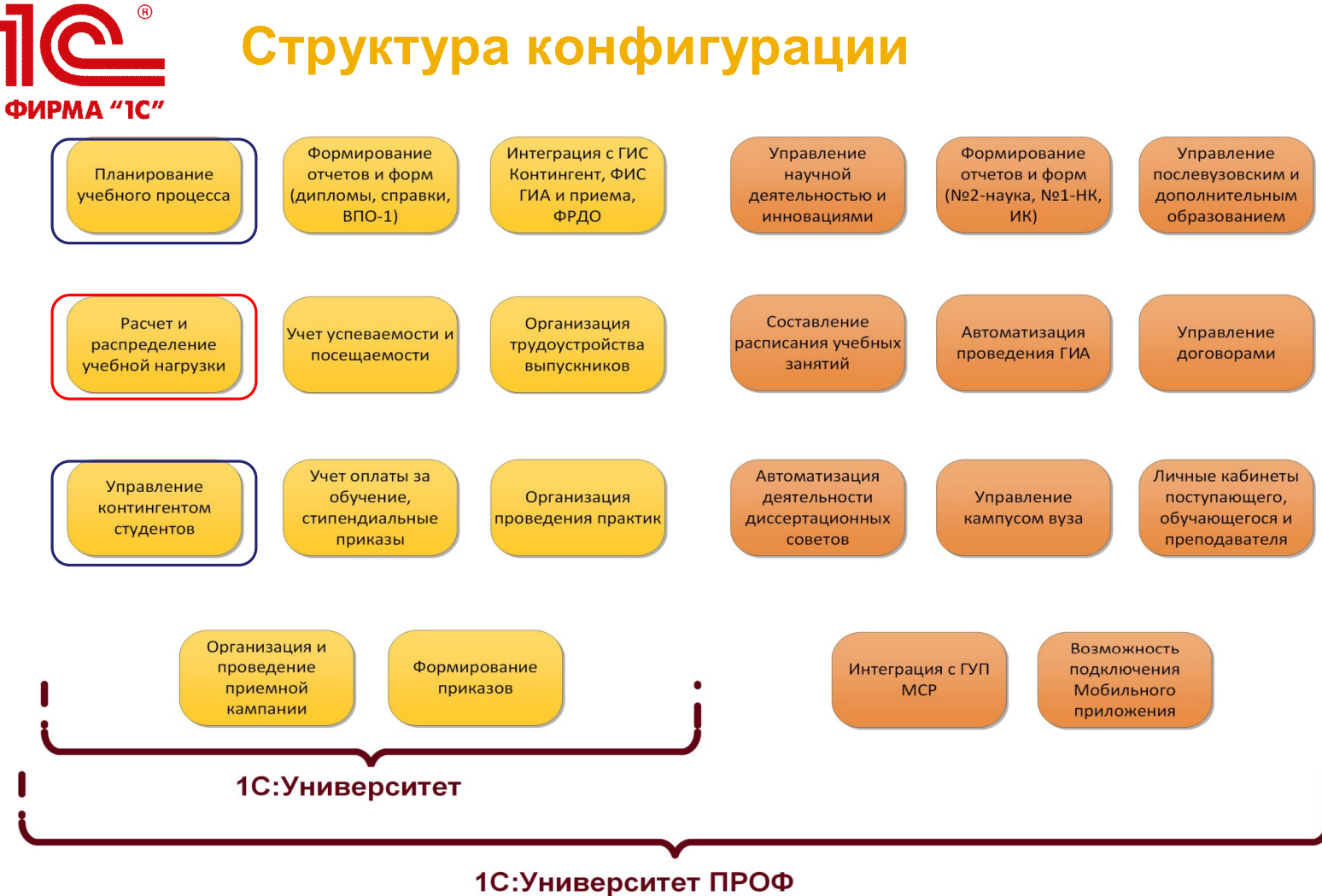

#### Структура конфигурации

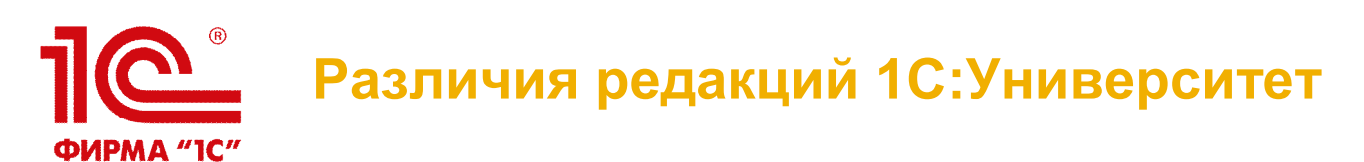

| «1С:Университет ПРОФ»                                            | «1С:Университет»                                     |
|------------------------------------------------------------------|------------------------------------------------------|
| Подсистема планирова                                             | ния учебного процесса                                |
| Загрузка и выгрузка учебных планов в<br>форматах .xml и .plx     | Загрузка и выгрузка учебных планов в формате<br>.xml |
| Работа с программами дисциплин и<br>образовательными программами | -                                                    |
| Работа с учебно-методическими комплексами                        | -                                                    |
| Работа с объектом «План кафедры»                                 | -                                                    |
| Подсистема управления                                            | студенческим составом                                |
| Работа с портфолио студентов                                     | -                                                    |
| Подсистема расчета и распр                                       | ределения учебной нагрузки                           |
| Работа с портфолио преподавателей                                | -                                                    |

# Функциональные возможности. Учебные планы

- Учет базовых и рабочих учебных планов в соответствии с ФГОС ВО, ФГОС ВПО, ГОС по различным уровням подготовки
- Закрепление дисциплин учебного плана за кафедрами и подразделениями вуза
- Загрузка и выгрузка учебных планов в форматах .xml и plx, включая массовую загрузку
- Возможность проверки соответствия данных учебного плана заданным эталонным значениям и составление печатной формы протокола проверки
- Возможность копирования данных из одного учебного плана в другой (как одиночное, так и массовое копирование)
- Возможность автоматической замены реквизитов документа "Учебный план" в соответствии с заданными условиями
- Редактор учебных планов

## Функциональные возможности. Расчет и распределение нагрузки

- Формирование правил расчета нагрузки
- Настройка закрепления правил расчета за нагрузкой в зависимости от различных условий
- Хранение и обработка сведений о ППС, анализ штатного состава подразделений
- Учет планируемого и фактического контингента при расчете нагрузки
- Учет закрепления дисциплин по выбору за обучающимися при расчете нагрузки
- · Учет квалификационных требований ППС при распределении нагрузки
- Установка и проверка норм нагрузки сотрудников по должности и ставке
- Настройка формирования контингента (разделение по виду образования или подразделению, настройка параметров автоматического объединения и разделения контингента)
- Планирование и распределение основной и дополнительной нагрузки по подразделениям и преподавателям
- Формирование отчетности по результатам расчета и распределения нагрузки

### Функциональные возможности. УМК, ОПОП, РПД, Планы кафедр

- Создание, хранение и обработка программ дисциплин
- Создание, хранение и обработка образовательных программ, формирование учебных планов на основании образовательных программ
- Создание учебно-методических комплексов для дисциплин
- Формирование индивидуальных планов работы преподавателей с учетом учебной и внеучебной нагрузки
- Формирование планов работы кафедры с учетом учебной и внеучебной нагрузки
- Формирование и работа с портфолио преподавателей
- Правила обмена по загрузке штатного состава подразделений из программ кадрового учета ("1С:Зарплата и управление персоналом", "1С:Зарплата и кадры бюджетного учреждения")

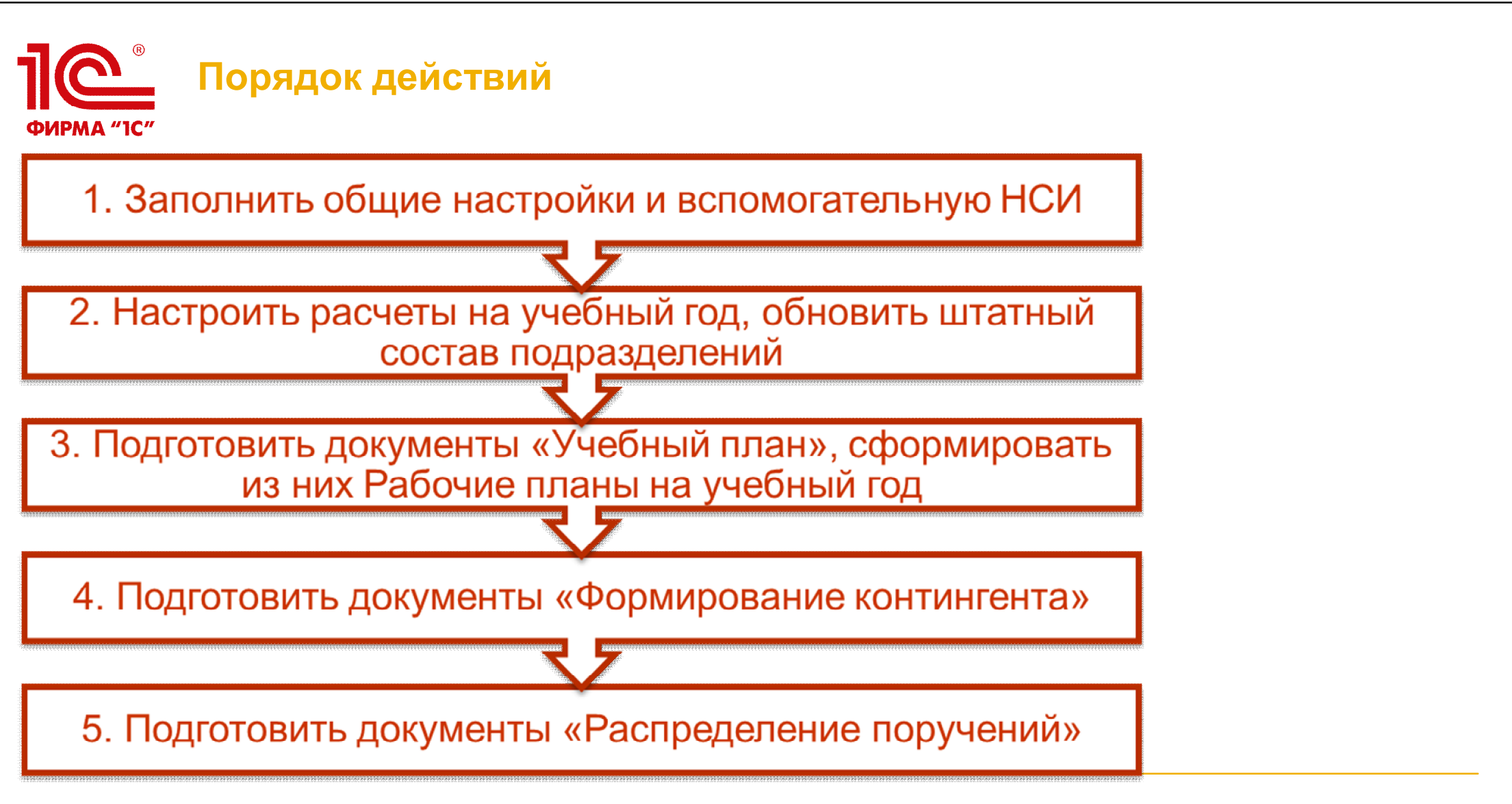

### **ПС** ФИРМА "IC" Шаг-1: Общие настройки и заполнение НСИ

#### Что сделать:

 Заполнить общие настройки в разделе Администрирование – Сервис – Общие настройки. Вкладки «Расчет часов», «Структуры университета» и «Учебные планы»

 Заполнить вспомогательную нормативно-справочную информацию (НСИ), необходимую для работы с учебными планами и нагрузкой:

|   | <u>Справочники:</u>       |
|---|---------------------------|
| • | <u>Виды нагрузки</u>      |
| • | Виды контроля             |
|   | Тип записи учебного плана |

- <u>ТИП Записи учеоного плана</u>
- Список структур университета
- Переходы состояний документов
- Штатные ставки
- <u>Должности</u>
- Виды начисления заработной платы
- Аналитика кадровых перемещений
- Виды образований
- Уровень подготовки

Периоды контроляКурсы

Типы стандартов
Форма обучения

Единицы измерения

- Недели
- Обозначения графика учебного процесса
- Дополнительные реквизиты

#### План видов характеристик:

• Тип свойств

#### Справочники:

- •Дисциплины
- •<u>Специальности</u>
- •<u>Специализации</u>
- •Учебные годы
- •Виды деятельности учебных планов
- •Квалификации
- •Специальные звания
- •Результаты освоения программ
- •Потоки
- •Учебные группы
- •Учебные подгруппы

<u>Кто делает:</u>

Администратор системы совместно с сотрудниками УМУ

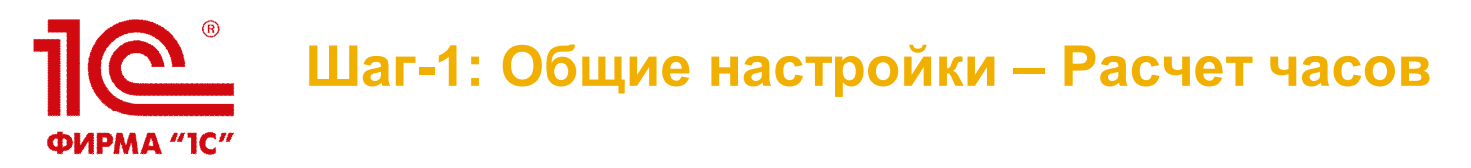

- Настройка контроля на соответствия нормам нагрузки сотрудников согласно документу «Установка норм нагрузки сотрудников»
- Настройка автообновления документов «Распределение поручений» общие настройки х

| чении» | Общие настройки 🗙          |                                                                                                    |              | $\overline{\mathbf{e}}$ |
|--------|----------------------------|----------------------------------------------------------------------------------------------------|--------------|-------------------------|
|        | Общие настройки            |                                                                                                    |              |                         |
|        | Записать и закрыть         | ٠                                                                                                    | Все действия | - ②                     |
|        | Администрирование          | Проверять соответствие нормам нагрузки сотрудников:                                                          | лиреждать    |                         |
|        | Дипломы и приложения       |                                                                                                    |              |                         |
|        | Контрагенты                | В зависимости от указанного значения при проведении<br>локумента "Распределение поручений" будет выполняться |              |                         |
|        | Приемная комиссия          | проверка на соответствие количества часов установленным                                                      |              |                         |
|        | Приказы                    | нормам нагрузки.                                                                                             |              |                         |
|        | Расписание                 | Обновлять документы расчета нагрузки в фоновом режиме: 📃                                                     |              |                         |
|        | Расчет часов               | Количество документов расчета нагрузки в фоновом задании:                                                    | 0            |                         |
|        | Структуры университета     |                                                                                                    |              | ۲                       |
|        | Трудоустройство и практики |                                                                                                    |              |                         |
|        | Успеваемость               |                                                                                                    |              |                         |
|        | Учебные планы              |                                                                                                    |              |                         |
|        | Физические лица            |                                                                                                    |              |                         |
|        | Финансы                    |                                                                                                    |              |                         |
|        | впо                        |                                                                                                    |              |                         |
|        | ФИС                        |                                                                                                    |              |                         |
|        | Шаблоны оформления         |                                                                                                    |              |                         |
|        |                            |                                                                                                    |              |                         |
|        |                            |                                                                                                    |              | _                       |

### **Шаг-1: Общие настройки – Структуры** университета

• Настройка констант для видов структур университета

| Общие настройки 🗙         |            |            | 6                |  |  |  |  |
|---------------------------|------------|------------|------------------|--|--|--|--|
| Общие настройки           |            |            |                  |  |  |  |  |
| Записать и закрыть        | <u>e</u>   |            | Все действия 👻 📀 |  |  |  |  |
| Администрирование         | Кафедра    | Кафелры    | Q                |  |  |  |  |
| Дипломы и приложения      |            |            |                  |  |  |  |  |
| Контрагенты               | Факультет: | Факультеты | Q                |  |  |  |  |
| Приемная комиссия         | Общежитие: | Общежития  | ۹                |  |  |  |  |
| Приказы                   |            |            |                  |  |  |  |  |
| Расписание                |            |            |                  |  |  |  |  |
| Расчет часов              |            |            |                  |  |  |  |  |
| Структуры университета    |            |            |                  |  |  |  |  |
| Трудоустройство и практик | 1          |            |                  |  |  |  |  |
| Успеваемость              |            |            |                  |  |  |  |  |
| Учебные планы             |            |            |                  |  |  |  |  |
| Физические лица           |            |            |                  |  |  |  |  |
| Финансы                   |            |            |                  |  |  |  |  |
| впо                       |            |            |                  |  |  |  |  |
| ФИС                       |            |            |                  |  |  |  |  |
| Шаблоны оформления        |            |            |                  |  |  |  |  |

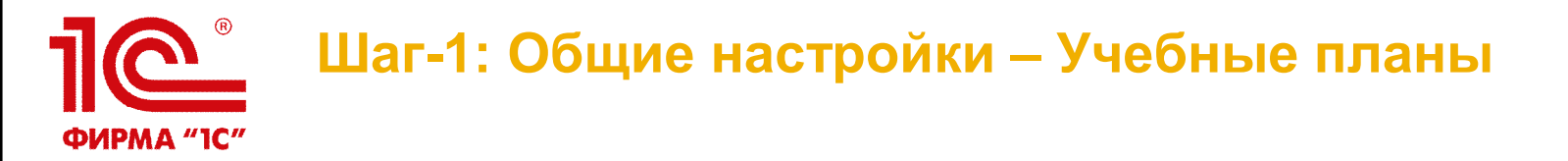

 Настройка режимов редактирования учебных планов, обновления графиков учебного процесса, внешнего вида документа «Учебный план»

| Общие настройки 🗙          |                                                                  |                                                    |  |            |        |  |  |  |
|----------------------------|------------------------------------------------------------------|----------------------------------------------------|--|------------|--------|--|--|--|
| Общие настройки            |                                                                  |                                                    |  |            |        |  |  |  |
| Записать и закрыть         | •                                                                |                                                    |  | Все действ | ия + 🕜 |  |  |  |
| Администрирование          | Разрешить изменение рабочих пл                                   | анов независимо от учебных: 📃                      |  |            |        |  |  |  |
| Дипломы и приложения       | – Формирование представлений                                     | чебных голов                                       |  |            |        |  |  |  |
| Контрагенты                | Разрешить ручной ввод наимено                                    | ваний учебных годов:                               |  |            |        |  |  |  |
| Приемная комиссия          |                                                                  |                                                    |  |            |        |  |  |  |
| Приказы                    | Разделитель в наименовании уч                                    | еоных годов: -                                     |  |            |        |  |  |  |
| Расписание                 | – График учебного процесса — – – – – – – – – – – – – – – – – – – | Срафик учебного процесса                           |  |            |        |  |  |  |
| Расчет часов               | Тип обновления фактического п                                    | рафика из планового:                               |  |            |        |  |  |  |
| Структуры университета     |                                                                  |                                                    |  |            |        |  |  |  |
| Трудоустройство и практики | Установить значение последнее                                    | недели планового                                   |  |            |        |  |  |  |
| Успеваемость               | графика для недостающих дней                                     | фактического.                                      |  |            |        |  |  |  |
| Учебные планы              | Фактический срок обучения —                                      |                                                    |  |            |        |  |  |  |
| Физические лица            | Округлять до четного число мес                                   | яцев графика учебного процесса в учебных планах: 🗹 |  |            |        |  |  |  |
| Финансы                    | Отображать реквизиты учебного г                                  | пана на отлельной вклалке:                         |  |            |        |  |  |  |
| впо                        | отворажать роквлоиты учесного г                                  |                                                    |  |            | e .    |  |  |  |
| ФИС                        | Сводные данные по бюджету врем                                   | иени                                               |  |            |        |  |  |  |
| Шаблоны оформления         | 🚱 Добавить 🔯 🖉 🗶 👘 🗣 🗣                                           |                                                    |  |            |        |  |  |  |
|                            | Вид практики                                                     |                                                    |  |            |        |  |  |  |
|                            | Учебная                                                          | Учебная практика                                   |  |            |        |  |  |  |
|                            | Производственная                                                 | Прочая практика; Научно-исследовательская          |  |            |        |  |  |  |
|                            | •                                                                |                                                    |  |            |        |  |  |  |
|                            |                                                                  |                                                    |  |            |        |  |  |  |

## **Шаг-1: Общие рекомендации**

- ВАЖНО: в справочниках НЕ ДОЛЖНО быть дублей. В случае обнаружения дубли необходимо удалить (можно воспользоваться штатной обработкой «Поиск и удаление дублей»)
- ВАЖНО: все вспомогательные справочники должны быть доступны пользователям только на ПРОСМОТР. Обязательно закладывайте в состав работ настройку прав доступа.
- Внимательно и максимально полно заполняйте элементы вспомогательных справочников. От этого будет зависеть весь дальнейший учет в учебных планах и расчете нагрузки
- Специальности можно заполнить из встроенного классификатора
- Справочники «Дисциплины», «Тип записи учебного плана» и «Результаты освоения программ» сформируются автоматически при первом импорте учебных планов из GosInsp
- В справочнике «Должности» не забывайте ставить галку «Разрешать выбор в распределении поручений»
- В справочнике «Штатные ставки» должен быть заполнен процент от полной ставки
- В справочнике «Список структур университета» у кафедр должны быть заполнены номера для быстрого ввода
- Справочники «Виды контроля» и «Виды нагрузки» должны быть правильно заполнены с учетом выделения аудиторной\внеаудиторной\дополнительной нагрузки + не забывайте, что виды контроля – это то, за что может быть поставлена оценка через ведомость

### Шаг-2: Настройка расчетов и заполнение штатного состава подразделений

#### <u>Что сделать:</u>

•Заполнить формулы расчетов в справочнике «Правила расчета» согласно принятой в вузе нормативке по нормам времени для расчета нагрузки

 При необходимости заполнить регистр сведений «Нормы часов для видов контроля» на выбранный учебный год

- При необходимости выполнить настройку закрепления правил расчета в справочнике «Настройка закрепления правил за нагрузкой» на выбранный учебный год
- Выполнить настройку формирования контингента на выбранный учебный год в справочнике «Настройки формирования контингента»
- При необходимости сформировать документы «Установка норм нагрузки сотрудников» и «Квалификационные требования» для осуществления дополнительного контроля при будущем распределении нагрузки
- Заполнить вспомогательную нормативно-справочную информацию (НСИ), необходимую для учета штатного состава кафедр

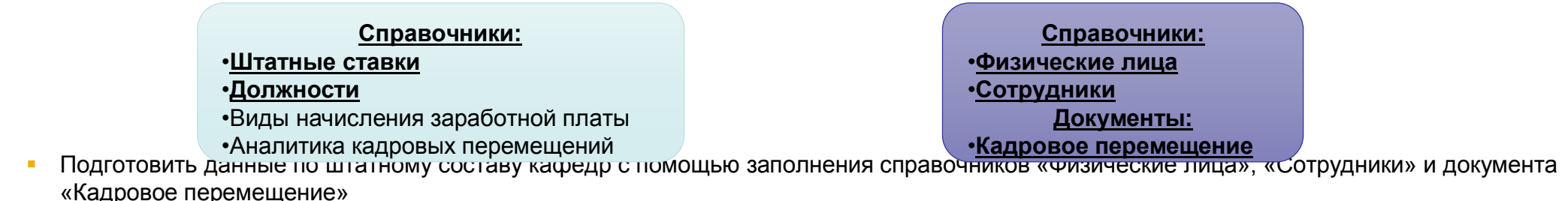

#### Кто делает:

Сотрудники УМУ

## **П**<sup>®</sup> Шаг-2: Правила расчета учебной нагрузки

ФИРМА "1С"

| Лекцион<br>Лекции         | нные (Г<br>ОННЬ                | Іравила рас<br>не (Пра             | счета)<br>авил | (1С:Г<br>I <mark>ар</mark> | Іредприятие)<br>асчета)                    |                                          |                        | A      A     A  A     A     A | M M+ M- 🗆 🗙            |        |                                 |
|---------------------------|--------------------------------|------------------------------------|----------------|----------------------------|--------------------------------------------|------------------------------------------|------------------------|----------------------------------------------------------------------------------------------------|------------------------|--------|---------------------------------|
| Записат                   | ь и за                         | крыть                              | . 2            | 2 🖻                        | 1                                          |                                          |                        |                                                                                                    | Все действия 👻 🕐       |        |                                 |
| Код:                      | 1 20                           | Трактически                        | ие (Пр         | авила                      | расчета) (1C:I                             | Тредприятие)                             |                        |                                                                                                    | 😭 📰 🛐 M M+             | M- 🗆 🗙 |                                 |
| Режим окр                 | Практические (Правила расчета) |                                    |                |                            |                                            | Dec ester                                |                        |                                                                                                    |                        |        |                                 |
| N Нагру<br>Конти<br>Преди | Код<br>Реж                     | :<br>:<br>:им округле<br>Добавить  | ния            | e 3<br>3a<br>3a            | ачет (Правила<br>Чет (Пран<br>писать и зак | расчета)* (1С:1<br>ЗИЛА РАСЧ<br>рыть 🔒 🗧 | Предприятие)<br>ета) * |                                                                                                    |                        | E      | М М+ М- □<br>Зсе действия - (2) |
| Потон<br>Прави            | N                              | Нагрузка<br>Континген<br>Представл | нт<br>лени     | Код:<br>Реж                | им округления<br>Добавить   💽              | 00000006                                 | Наименован             | ие: Зачет                                                                                                    | Точность округл        | ения:  | <br>Все действия <del>-</del>   |
|                           | 1                              | Практичес<br>Группа<br>Правило д   | ские<br>для г  | N                          | Нагрузка<br>Контингент<br>Представлени     | e                                        |                        | Формула<br>Добавить к ст<br>Учитывать ка                                                                                                    | троке<br>к бюджет      |        |                                 |
|                           |                                |                                    | _              | 1                          | Зачет<br>Группа<br>Правило для з           | ачета                                    |                        | Норма * Колич                                                                                                    | чествоСтудентовПоГрупг | le     |                                 |
|                           |                                |                                    |                |                            |                                            |                                          |                        |                                                                                                    |                        |        |                                 |

14

## **ПС** Шаг-2: Правила расчета учебной нагрузки

Значения некоторых источников формирования: •КоличествоКонтингентаПоСтроке – общее количество структурных единиц организации студентов в составе нескольких потоков; •КоличествоКонтингентаПоПотоку – количество потоков; •КоличествоКонтингентаПоГруппе – количество учебных групп; •КоличествоКонтингентаПоПодГруппе – количество учебных подгрупп; •КоличествоСтудентовПоСтроке – суммарное количество студентов в составе всех структурных единиц; КоличествоСтудентовПоПотоку – количество студентов в составе потока; •КоличествоСтудентовПоГруппе – количество студентов в одной группе; •КоличествоСтудентовПоПодГруппе – количество студентов в одной подгруппе; •Норма – норма часов для определенного вида контроля по данной дисциплине; данные о нормах часов хранятся в регистре сведений «Нормы часов для видов контроля»; •Количество – количество нагрузки в соответствии с учебным планом.

Также возможно использование фиксированных чисел.

# **ПС** В Шаг-2: Нормы часов для видов контроля

| Нормы часов для видов контроля |                                                |       |  |  |  |  |  |  |
|--------------------------------|------------------------------------------------|-------|--|--|--|--|--|--|
| 🕀 Создать 🛛 🛃 💉 🗙              | 🔂 Создать 🛛 🔂 💉 🗙 🔍 Найти 🔌 🧁 Все действия 🗸 📀 |       |  |  |  |  |  |  |
| Учебный год                    | Вид контроля                                   | Норма |  |  |  |  |  |  |
| 2015 - 2016                    | Курсовая работа                                | 0,250 |  |  |  |  |  |  |
| 2015 - 2016                    | Экзамен                                        | 0,330 |  |  |  |  |  |  |
| 2015 - 2016                    | Лабораторные                                   | 0,350 |  |  |  |  |  |  |
| 2015 - 2016                    | Практические                                   | 0,400 |  |  |  |  |  |  |
| 2015 - 2016                    | Лекции                                         | 0,500 |  |  |  |  |  |  |
| 2015 - 2016                    | Рецензирование ВКР бакаларва                   | 5,000 |  |  |  |  |  |  |
| 2015 - 2016                    | Рецензирование ВКР магистра                    | 5,000 |  |  |  |  |  |  |
| 2018 - 2019                    | Зачет                                          | 0,300 |  |  |  |  |  |  |
| 2018 - 2019                    | Курсовая работа                                | 0,250 |  |  |  |  |  |  |
| 2018 - 2019                    | Курсовой проект                                | 0,250 |  |  |  |  |  |  |
| 2018 - 2019                    | Экзамен                                        | 0,330 |  |  |  |  |  |  |
| 2018 - 2019                    | Рецензирование ВКР бакаларва                   | 5,000 |  |  |  |  |  |  |
| 2019 - 2020                    | Зачет                                          | 0,300 |  |  |  |  |  |  |
| 2019 - 2020                    | Курсовая работа                                | 0,250 |  |  |  |  |  |  |
| 2019 - 2020                    | Курсовой проект                                | 0,250 |  |  |  |  |  |  |
| 2019 - 2020                    | Экзамен                                        | 0,330 |  |  |  |  |  |  |
| 2019 - 2020                    | Рецензирование ВКР бакаларва                   | 5,000 |  |  |  |  |  |  |
|                                |                                                |       |  |  |  |  |  |  |

#### **ПС** ФИРМА "IC" Шаг-2: Настройка закрепления правил за нагрузкой

| 2021 - 2<br>Записать и | 022 J<br>4 sakpi | Іекции<br>ять 📄 | (Наст      | ройки за       | крепл    | тения п    | іравил з     | ва нагр | р <b>узкой</b><br>Все де | <b>і)</b><br>ыйствия - | 2    |
|------------------------|------------------|-----------------|------------|----------------|----------|------------|--------------|---------|--------------------------|------------------------|------|
| Код:                   | 00000            | 0001            | Наименова  | ние: 2021 - 20 | )22 Лекц | ии         |              |         |                          |                        |      |
| Учебный год:           | 2021 -           | 2022            |            |                | Q        | Нагрузка:  | Лекции       |         |                          |                        | Q    |
| Добавить               | X                | ا الۍ ا         |            |                |          |            |              |         | B                        | се действ              | ия - |
| Приоритет пр           | равила           | Правило         |            |                |          |            |              |         |                          |                        |      |
|                        | 1                | Лекции д        | ля заочник | в              |          |            |              |         |                          |                        |      |
|                        | 2                | Лекции д        | ля аспиран | тов            |          |            |              |         |                          |                        |      |
|                        | 3                | Лекции          |            |                |          |            |              |         |                          |                        |      |
|                        | 4                | Лекции по       | русскому   | языку          |          |            |              |         |                          |                        |      |
|                        | 5                | Лекции в        | рамках пра | ктик           |          |            |              |         |                          |                        | _    |
| Реквизиты у            | учебных          | планов          | Реквизит   | ъ строк нагру  | зки      | Свойства с | трок нагрузи | GM      | Boe                      | е действи:             | R 🕶  |
| Реквизит               |                  |                 |            |                |          | Значение   |              |         |                          |                        |      |
| Вид образо             | вания            |                 |            |                |          | Высшее     |              |         |                          |                        |      |
| Форма обучения         |                  |                 |            |                | Заочная  |            |              |         |                          |                        |      |
|                        |                  |                 |            |                |          |            |              |         |                          |                        |      |

17

## **П** Шаг-2: Настройка формирования контингента

ФИРМА "1С"

| 2019 - 2020 (Настройки формирования контингента) 😥 🔝 М М+ М- т      |                                    |                                        |                                                                                 |                              |                |  |  |  |  |
|---------------------------------------------------------------------|------------------------------------|----------------------------------------|---------------------------------------------------------------------------------|------------------------------|----------------|--|--|--|--|
| 2019 - 2020 (Настройки формирования контингента)                    |                                    |                                        |                                                                                 |                              |                |  |  |  |  |
| Записать и закрыть 🔚 💪 🍧 Все действия - 🤇                           |                                    |                                        |                                                                                 |                              |                |  |  |  |  |
| Код:                                                                | 000000003 Наименование: 20         | 19 - 2020                              |                                                                                 |                              |                |  |  |  |  |
| Учебный год:                                                        | 2019 - 2020                        |                                        |                                                                                 |                              | Q              |  |  |  |  |
| Источник данных о контингенте:                                      | Регистр сведений "Численность обу  | учающихся на учебных планах"           |                                                                                 |                              |                |  |  |  |  |
| Вариант подбора правил:                                             | Табличная часть учебного плана     |                                        |                                                                                 |                              |                |  |  |  |  |
| Представление контингента:                                          | [Факультет], [ФормаОбучения], [Уро | веньПодготовки], [Специальность], [Пор | адковыйНомерКурса] курс{, группа [Группа]}{, подгрупп                           | а (Подгруппа)}               | ٩              |  |  |  |  |
| Использовать разделение по: 💽 виду обр                              | азования 谢 подразделению           |                                        |                                                                                 |                              |                |  |  |  |  |
| Проверять квалификационные требования<br>в распределении поручений: |                                    |                                        |                                                                                 |                              |                |  |  |  |  |
| 🕀 Добавить 🛛 🗞 💉 🗙 🗣 🗣                                              |                                    |                                        |                                                                                 |                              | Все действия - |  |  |  |  |
|                                                                     |                                    |                                        | Максимальное количество человек в объединени                                    | ии: 100                      |                |  |  |  |  |
| Нагрузка                                                            | Представление                      | Не учитыва                             | Количество человек в подгруппе:                                                 | 0                            |                |  |  |  |  |
| Лекции                                                              |                                    |                                        | Количество нагрузки при объединении:                                            | • Минимальное 🔘 Максимальное |                |  |  |  |  |
| Самостотельная работа                                               |                                    |                                        | Учитывать продолжительность (количество периодов контродя) изучения дисциплины: |                              |                |  |  |  |  |
|                                                                     |                                    |                                        | Объединять при совпадении относительного<br>номера периода контроля в году:     |                              |                |  |  |  |  |
|                                                                     |                                    |                                        | Отображать вид контроля при окончании:                                          |                              |                |  |  |  |  |
|                                                                     |                                    |                                        | Поля объединения Единицы измерения                                              |                              |                |  |  |  |  |
| 🤁 Добавить 📄 🕢 🗙 🛧 🗣                                                | Поиск (Ctrl+F)                     | 🗙 Все действия                         | 🗸 🚱 Добавить 🔯 🛷 🔀 🛧 🗣                                                          |                              | Все действия - |  |  |  |  |
| Параметр В                                                          | ид сравнения                       | Значение                               | Поле                                                                            |                              |                |  |  |  |  |
|                                                                     |                                    |                                        | ФормаОбучения                                                                   |                              |                |  |  |  |  |
|                                                                     |                                    |                                        |                                                                                 |                              |                |  |  |  |  |
|                                                                     |                                    |                                        |                                                                                 |                              |                |  |  |  |  |
|                                                                     |                                    |                                        |                                                                                 |                              |                |  |  |  |  |
|                                                                     |                                    |                                        |                                                                                 |                              |                |  |  |  |  |
|                                                                     |                                    |                                        |                                                                                 |                              |                |  |  |  |  |

### **ПС** Шаг-2: Настройка формирования контингента ФИРМА "IC"

В справочнике «Настройки формирования контингента» могут быть использованы следующие источники данных о контингенте:

•регистр сведений <u>«Численность обучающихся на учебных планах»</u> – источником данных служит регистр сведений «Численность обучающихся на учебных планах», где указываются данные о планируемом контингенте студентов;

- регистр сведений «Состояние студентов» источником данных служит регистр сведений «Состояние студентов», который заполняется автоматически после проведения приказов на зачисление в вуз и приказов о движении контингента (переводы, отчисление, восстановление и т.д.);
- регистры сведений «Численность обучающихся на учебных планах» и «Состояние студентов» с приоритетом регистра сведений «Численность обучающихся на учебных планах» – в этом случае используются оба регистра, но данные из регистра сведений «Состояние студентов» используются только в том случае, если соответствующих данных о контингенте нет в регистре «Численность обучающихся на учебных планах»;
- регистры сведений «Численность обучающихся на учебных планах» и «Состояние студентов» с приоритетом регистра сведений «Состояние студентов» – в этом случае используются оба регистра, но данные из регистра сведений «Численность обучающихся на учебных планах» используются только в том случае, если соответствующих данных о контингенте нет в регистре «Состояние студентов».

## **П**С Шаг-2: Установка норм нагрузки сотрудников

ФИРМА "1С"

| 🦻 😠 🙀 🛛 Установка норм нагрузки сотрудников 0000 (10                  | :Предприятие) 🎓 🗟 🗐 🗿 М М+ М- 🚽 🗕 🗆 🗙  |  |  |  |  |  |  |  |
|-----------------------------------------------------------------------|----------------------------------------|--|--|--|--|--|--|--|
| Установка норм нагрузки сотрудников                                   | 00000001 от 25.05.2018 10:52:47        |  |  |  |  |  |  |  |
| Провести и закрыть 🔚 📑 Провести 🞼 Заполнение 🖨 🌨 🛼 🔹 Все действия 🛪 ⊘ |                                        |  |  |  |  |  |  |  |
| Номер: 000000001 Дата: 25.05.2018 10:52:47                            |                                        |  |  |  |  |  |  |  |
| 🚯 Добавить 📘 🗙 🖌 🍙 🗣 Заполнить                                        | Все действия -                         |  |  |  |  |  |  |  |
| N Ставка Должность                                                    | Суммарное кол-во часов                 |  |  |  |  |  |  |  |
| Форма заполнения (1С:Предприятие)                                     | 🕅 🔳 🛐 M M+ M- 🗆 🗙                      |  |  |  |  |  |  |  |
| орма заполнения                                                       |                                        |  |  |  |  |  |  |  |
| полнить                                                               | Все действия 👻 ②                       |  |  |  |  |  |  |  |
| Ставки                                                                | Должности                              |  |  |  |  |  |  |  |
| 🕀 Добавить 🛛 🗞 💉 Подбор — Все действия 🗸                              | 🕞 Добавить 👔 🖉 💥 Подбор Все действия 🗸 |  |  |  |  |  |  |  |
| 1 Ставка                                                              | Преподаватель                          |  |  |  |  |  |  |  |
| 0,75 ставки                                                           | Старший преподаватель                  |  |  |  |  |  |  |  |
| 0,5 ставки<br>0.25 ставки                                             |                                        |  |  |  |  |  |  |  |
| 2,20 0100ki                                                           |                                        |  |  |  |  |  |  |  |
|                                                                       |                                        |  |  |  |  |  |  |  |
|                                                                       |                                        |  |  |  |  |  |  |  |
|                                                                       |                                        |  |  |  |  |  |  |  |
| Учебная нагрузка на ставку —                                          |                                        |  |  |  |  |  |  |  |
| Иинимальное количество: 100,00 🖩 Максимальное ко                      | личество: 1 550,00 🖩                   |  |  |  |  |  |  |  |
|                                                                       |                                        |  |  |  |  |  |  |  |
|                                                                       |                                        |  |  |  |  |  |  |  |
| Комментарий:                                                          |                                        |  |  |  |  |  |  |  |
| Ответственный: Администратор                                          | ۹                                      |  |  |  |  |  |  |  |
|                                                                       |                                        |  |  |  |  |  |  |  |

### **ПС** ФИРМА "IC" Шаг-2: Квалификационные требования

| Квалификационные требования 00000001 от 19.12.2019 16:0               | 17:24              |                       |  |  |  |  |  |
|-----------------------------------------------------------------------|--------------------|-----------------------|--|--|--|--|--|
| Провести и закрыть 🔚 📴 Провести 😼 aполнение 🖨 🧰 Отчеты -              |                    |                       |  |  |  |  |  |
| Номер: 000000001 Дата: 19.12.2019 16:07:24 🗊 Учебный год: 2020 - 2021 |                    |                       |  |  |  |  |  |
| 🚱 Добавить 🛛 🗞 🗶 🐣                                                    | $\triangleright$   | Все действия -        |  |  |  |  |  |
| N Вид нагрузки                                                        | Уровень подготовки | Должность             |  |  |  |  |  |
| 1 Лекции                                                              | Бакалавр           | Старший преподаватель |  |  |  |  |  |
| 2 Практические                                                        | Бакалавр           | Преподаватель         |  |  |  |  |  |
| 3 Практические                                                        | Бакалавр           | Старший преподаватель |  |  |  |  |  |
| 4 Экзамен                                                             | Бакалавр           | Старший преподаватель |  |  |  |  |  |
| 5 Экзамен                                                             | Специалист         | Старший преподаватель |  |  |  |  |  |
|                                                                       |                    |                       |  |  |  |  |  |
|                                                                       |                    |                       |  |  |  |  |  |

## Шаг-2: Кадровое перемещение

ФИРМА "1С"

| Кадро                                                       | овое перемещ   | ение 000000003 о               | т 08.11.2019 22   | :45:11              |                      |                  |                   |              |       |
|-------------------------------------------------------------|----------------|--------------------------------|-------------------|---------------------|----------------------|------------------|-------------------|--------------|-------|
| Провести и закрыть 📄 📑 Провести 🙀 Заполнение 💰 🚔 🧰 Отчеты 🗸 |                |                                |                   |                     |                      |                  |                   |              | ?     |
| Номер: 000000003 Дата: 08.11.2019.22:45:11                  |                |                                |                   |                     |                      |                  |                   |              |       |
| Вид собы                                                    | тия: Прием     |                                |                   |                     |                      |                  |                   |              |       |
| 🕀 Доба                                                      | вить 🔂 🗙 合     | <b>~</b>                       |                   |                     |                      | Поиск (Ctrl+F)   |                   | × Все дейсти | вия 🗸 |
| Ν                                                           | Сотрудник      | Дата начала                    | Подразделение     | Должность           | Ставка               | Аналитика        | Врем. отсутствует | Период с     |       |
|                                                             |                | Дата окончания                 |                   | Вид занятости       | Вид начисления       | Категория        |                   | Период по    |       |
| 1                                                           | Визбор Варвара | 01.09.2015 0:00:00             | Английского языка | Преподаватель       | 1 Ставка             |                  |                   |              |       |
|                                                             | Олеговна       |                                |                   | Основное место раб_ | Оплата по часовому   |                  |                   |              |       |
| 2                                                           | Кремнева Ольга | 01.09.2015 0:00:00             | Английского языка | Преподаватель       | 1 Ставка             |                  |                   |              | e     |
|                                                             | Павловна       |                                |                   | Основное место раб_ | Оплата по часовому _ |                  |                   |              |       |
| 3                                                           | Ледовская Анна | 01.09.2015 0:00:00             | Английского языка | Преподаватель       | 1 Ставка             |                  |                   |              |       |
|                                                             | Петровна       |                                |                   | Основное место раб_ | Оплата по часовому _ |                  |                   |              |       |
| 4                                                           | Шаляпин Федор  | ияпин Федор 01.09.2015 0:00:00 | Английского языка | Преподаватель       | 1 Ставка             |                  |                   |              |       |
|                                                             | Михаилович     |                                |                   | Основное место раб_ | Оплата по часовому   | та по часовому _ |                   |              |       |
| 5                                                           | Шевчук Юрий    | 01.09.2015 0:00:00             | Английского языка | Преподаватель       | 1 Ставка             |                  |                   |              |       |
|                                                             | Семенович      |                                |                   | Основное место раб_ | Оплата по часовому _ |                  |                   |              |       |
| Коммент                                                     | арий:          |                                |                   |                     |                      |                  |                   |              |       |
| Отратст                                                     |                | n                              |                   |                     |                      |                  |                   |              | 0     |
| OTBOTOT                                                     | лании.         | ሳ                              |                   |                     |                      |                  |                   |              | 🛰     |
|                                                             |                |                                |                   |                     |                      |                  |                   |              |       |

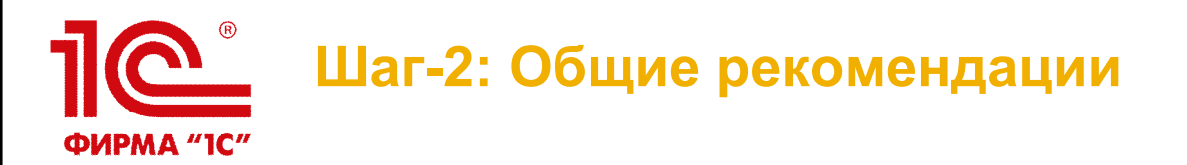

- ВАЖНО: в справочниках НЕ ДОЛЖНО быть дублей. В случае обнаружения дубли необходимо удалить (можно воспользоваться штатной обработкой «Поиск и удаление дублей»)
- ВАЖНО: все вспомогательные справочники должны быть доступны пользователям только на ПРОСМОТР. Обязательно закладывайте в состав работ настройку прав доступа.
- Внимательно и максимально полно заполняйте элементы вспомогательных справочников. От этого будет зависеть весь дальнейший учет в учебных планах и расчете нагрузки
- Правила расчета необходимо сформировать ДО загрузки учебных планов из GosInsp, формулы внутри можно скорректировать после импорта
- Если коэффициенты для расчета нагрузки не меняются, то нет смысла использовать в правилах расчета параметр «Норма» и заполнять каждый год регистр сведений «Нормы часов для видов контроля»
- В настройках формирования контингента учитывайте общие случаи объединения\разделения контингента обучающихся для расчета нагрузки, частные случаи необходимо корректировать вручную, либо делать доработку
- Предусмотрите сразу в составе работ интеграцию с кадровой системой для автоматической синхронизации данных по штатному составу подразделений и структуре вуза. Это значительно сократит ручной ввод данных

### **ПС** ФИРМА "IC" Шаг-3: Подготовка учебных планов

#### <u>Что сделать:</u>

Подготовить документы «Учебный план» (вручную или путем импорта из GosInsp)

 Закрепить в них дисциплины за кафедрами и правилами расчета (вручную или путем импорта из GosInsp). Также у дисциплины должно быть заполнено свойство «Включать в расчет нагрузки» = Да

 ВАЖНО: Сформировать из базовых учебных планов Рабочие учебные планы за выбранный учебный год. В нагрузке учитываются только ПРОВЕДЕННЫЕ РАБОЧИЕ учебные планы

#### <u>Кто делает:</u>

-Сотрудники кафедр совместно с УМУ

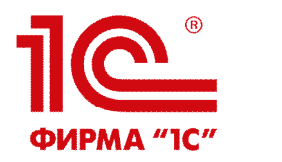

#### Шаг-3: Подготовка учебных планов

| Denevros wiefin w menues                                               |                                                                                                    |    |
|------------------------------------------------------------------------|----------------------------------------------------------------------------------------------------|----|
| Загрузка учебных планов (2.0.21.56)                                    |                                                                                                    |    |
|                                                                        | 6                                                                                                    |    |
|                                                                        |                                                                                                    | 1  |
| Фаилы для загрузки Параметры загрузки Загружаемые данные               |                                                                                                    | -4 |
| Проводить учеоные планы:                                               | • все только проведенные                                                                                       |    |
| Всегда использовать актуальную версию дополнительной оораоотки:        | о использовать глооальные настроики загрузки учеоных планов:                                                   |    |
| Обрабатывать файлы планов с неверной структурой:                       |                                                                                                    |    |
| Игнорировать создание новых элементов справочников:                    | Родитель для создаваемых дисциплин:                                                                            |    |
| Всегда загружать первый по порядку курс из файла XML как первый курс:  | 🕑 Начинать график учебного процесса с 1 сентября: 📝 Использовать сроки сессии из файла при загрузке графика: 🗌 |    |
| Загружать в график учебного процесса отсутствие обучения в начале года | £ @                                                                                                    |    |
| Вид контроля сессия:                                                   | Сессия Q                                                                                                    |    |
| Загружать весь объем нагрузки перезачета в контроль:                   |                                                                                                    |    |
| Блок "Подготовка и сдача государственного экзамена"                    |                                                                                                    |    |
| Загружать экзамены как Госэкзамены: 🗹 Добавить вид контроля Госэк      | кзамен, если не найден: 🗌 Наименование дисциплины "Государственный экзамен": Государственный экзамен           |    |
| - Блок "Полготовка и защита ВКР"                                       |                                                                                                    |    |
| Загружать экзамены как Итоговую аттестацию: 🖌 Добавить вид контро      | оля Итоговая аттестация, если не найден: 🔲                                                                     |    |
| Ограничивать число уровней типов записей при создании:                 |                                                                                                    |    |
| - Загружаемые/перезаполняемые данные                                   |                                                                                                    |    |
| Перезаполнять структуру плана, дисциплины и нагрузку:                  | 💌 Перезаполнять график учебного процесса: 💌 Перезаполнять периоды контроля: 💌                                  |    |
| Заполнять ЗЕТ в плане: Проверять заполнение правил расче               | ита: 🗌 Показывать настройку правил расчета: 🗹                                                                  |    |
| 🔘 на основании данных файла                                            |                                                                                                    |    |
| <ul> <li>автоматически пересчитывать</li> </ul>                        |                                                                                                    |    |
| Единица измерения для концентрированных НИР, ВКР, симуляционного к     | урса: Часы - Недели - Загружать руководство ВКР: 🗹                                                             |    |
| Единица измерения для практик СПО:                                     | Часы • Недели •                                                                                                |    |
| Выполнять замену значений реквизитов после загрузки:                   | Настройка обработки замена значений реквизитов:                                                                |    |
| – Исключения при расчете нагрузки                                      |                                                                                                    |    |
|                                                                        |                                                                                                    |    |
|                                                                        |                                                                                                    |    |

| v           | 1PMA "1C"                                                                                                    |                             |                                                                                                    |                                   |                                               |                      |                                                     |                                                 |                         |                                      |                                       | П                                   | EP                                                       | ЕЧЕ                                                          | нь Ф                                                                                        | OF                                | PM I                                               | ЮНТ                                                                                               | РОЛ                                                                                              | R                |                                                       |                                  |                                                            |                                                                                                    |                                                                                                    |                               |                                                                                                    |                                                               |                                                 |
|-------------|----------------------------------------------------------------------------------------------------|-----------------------------|----------------------------------------------------------------------------------------------------|-----------------------------------|-----------------------------------------------|----------------------|-----------------------------------------------------|-------------------------------------------------|-------------------------|--------------------------------------|---------------------------------------|-------------------------------------|----------------------------------------------------------|--------------------------------------------------------------|---------------------------------------------------------------------------------------------|-----------------------------------|----------------------------------------------------|---------------------------------------------------------------------------------------------------|--------------------------------------------------------------------------------------------------|------------------|-------------------------------------------------------|----------------------------------|------------------------------------------------------------|----------------------------------------------------------------------------------------------------|----------------------------------------------------------------------------------------------------|-------------------------------|----------------------------------------------------------------------------------------------------|---------------------------------------------------------------|-------------------------------------------------|
| т           | аблица                                                                                                    |                             | ЗАКРЕПЛЕНИЕ ДИСЦИПЛИН ЗА КАФЕДРАМИ<br>ПО УЧЕБНОМУ ПЛАНУ НАПРАВЛЕНИЯ ПОДГОТОВКИ (СПЕЦИАЛЬНОСТИ)<br>Результаты освоения учебного плана<br>Вылускника по направлению "РОСНОУ - Право и организация социального обеспечение" |                                   |                                               |                      |                                                     |                                                 |                         |                                      |                                       |                                     |                                                          |                                                              |                                                                                             |                                   |                                                    |                                                                                                   |                                                                                                  |                  |                                                       |                                  |                                                            |                                                                                                    |                                                                                                    |                               |                                                                                                    |                                                               |                                                 |
|             |                                                                                                    | выпускника по направлен     |                                                                                                    |                                   |                                               |                      |                                                     |                                                 |                         |                                      |                                       |                                     |                                                          | лению "РОСНОУ - Право и организация социального обеспечения" |                                                                                             |                                   |                                                    |                                                                                                   |                                                                                                  |                  |                                                       |                                  |                                                            |                                                                                                    |                                                                                                    |                               |                                                                                                    |                                                               |                                                 |
| цекс        | Результат освоения                                                                                                    | Основы философии<br>История | Иностранный язык.                                                                                                    | Адаптивная физическая<br>культура | Русский язык и культура<br>речи<br>Математика | Информатика.         | геория государства и права<br>Конституционное право | Административное право<br>Основы экологического | права<br>Трудовое право | I ражданское право<br>Семейное право | Гражданский процесс<br>Страховое дело | Статистика<br>Экономика организации | Менеджмент<br>Документационное<br>обеспечение управления | Информационные<br>технологии в<br>профессиональной           | деигылысти / дапивные<br>информационные<br>технологии в<br>профессиональной<br>деятельности | Безопасность<br>жизнедеятельности | Правовые основы<br>медико-социальной<br>экспертизы | Обеспечение реализации прав<br>граждан в сфере пенсионного<br>обеспечении и социальной<br>защиты. | Обеспечение реализации<br>прав граждан в сфере<br>пенсионного обеспечении<br>по спиастной зашить | Учебная практика | Психология<br>социально-правовой<br>деятельности<br>е | Право социального<br>обеспечения | Производственная<br>практика (по профилю<br>специальности) | Организационное обеспечение<br>Ортательноги унрежданий<br>социальной защиты населения<br>и ортанов Пенкионного фонда<br>Российской Федерации | Организация работы<br>органов и учреждений<br>социальной защиты<br>Населения, органов<br>Пенсионного органов | Российской Федерации<br>(ПФР) | Организационное<br>обеспечение деятельности<br>мреждений социальной<br>учреждений социальной<br>органов<br>фонда Российской<br>фонда Российской | Учебная практика.<br>Производственная<br>практика (по профилю | специальности).<br>ПРОИЗВОДСТВЕННАЯ<br>ПРАКТИКА |
| б           | тенции<br>Работать в коллективе и команде,<br>эффективно общаться с коллегами,                                                                                                    | + +                         | +                                                                                                    | +                                 | + +                                           | +                    | +                                                   | + +                                             | +                       |                                      | +                                     |                                     | +                                                        |                                                              | +                                                                                           | +                                 | +                                                  | +                                                                                                 |                                                                                                  | +                | +                                                     | +                                | +                                                          | +                                                                                                    | +                                                                                                    |                               |                                                                                                    | + +                                                           | +                                               |
| 3           | руководством, потребителями.<br>Ориентироваться в усповиях постоянного                                                                                                    | ++                          | +                                                                                                    | _                                 |                                               |                      | + +                                                 | + +                                             | +                       | + +                                  | + +                                   |                                     | +                                                        |                                                              |                                                                                             | +                                 |                                                    | +                                                                                                 |                                                                                                  | +                | +                                                     | +                                | +                                                          | +                                                                                                    | +                                                                                                    |                               |                                                                                                    | + +                                                           | +                                               |
| 11          | изменения правовой оззы.<br>Соблюдать деповой этикет, культуру и<br>психологические основы общения, нормь<br>и правила поведения.                                                                                                    | 1 + +                       | +                                                                                                    |                                   |                                               | +                    |                                                     | + +                                             |                         | + +                                  |                                       |                                     | +                                                        |                                                              |                                                                                             | +                                 | +                                                  | +                                                                                                 |                                                                                                  | +                | +                                                     | +                                | +                                                          | +                                                                                                    | +                                                                                                    |                               |                                                                                                    | + +                                                           | +                                               |
| 1.2         | Осуществлять прием граждан по вопроса<br>пенсионного обеспечения и социальной                                                                                                    | м                           |                                                                                                    |                                   |                                               |                      |                                                     |                                                 | +                       | + +                                  | +                                     |                                     | + +                                                      |                                                              |                                                                                             | +                                 | +                                                  | +                                                                                                 |                                                                                                  | +                | +                                                     | +                                | +                                                          |                                                                                                    |                                                                                                    |                               |                                                                                                    |                                                               | +                                               |
| 1.4         | зацита:<br>Осуществлять установление (назначение<br>перерасчет, перевод), индексацию и<br>корректировку пенсой, назначение<br>пособий, компенсаций и других<br>социальных выплат, используя<br>информационно-компьютерные<br>такиополи |                             |                                                                                                    |                                   |                                               |                      |                                                     |                                                 | +                       | + +                                  | + +                                   |                                     | +                                                        |                                                              |                                                                                             | +                                 | +                                                  | +                                                                                                 |                                                                                                  | +                | +                                                     | +                                | +                                                          |                                                                                                    |                                                                                                    |                               |                                                                                                    |                                                               | +                                               |
| (2.1        | Поддерживать базы данных получателей<br>пенсий, пособий, компенсаций и других<br>социальных выплат, а также услуг и льгот<br>актуальным состоянии                                                                                      | в                           |                                                                                                    |                                   |                                               | +                    |                                                     |                                                 |                         |                                      |                                       |                                     |                                                          |                                                              | +                                                                                           | +                                 |                                                    |                                                                                                   |                                                                                                  |                  |                                                       |                                  |                                                            | +                                                                                                    | +                                                                                                    |                               |                                                                                                    | + +                                                           | +                                               |
| (4          | Осуществлять поиск и использование<br>информации, необходимой для<br>эффективного выполнения<br>профессиональных задач,                                                                                                    | + +                         | +                                                                                                    |                                   | + +                                           |                      | + +                                                 | + +                                             | +                       | + +                                  | + +                                   | + +                                 | +                                                        |                                                              | +                                                                                           | +                                 | +                                                  | +                                                                                                 |                                                                                                  | +                | +                                                     | +                                | +                                                          | +                                                                                                    | +                                                                                                    |                               |                                                                                                    | + +                                                           | +                                               |
| Социология  |                                                                                                    |                             |                                                                                                    |                                   |                                               | E                    |                                                     |                                                 |                         |                                      |                                       |                                     |                                                          |                                                              |                                                                                             |                                   |                                                    |                                                                                                   | ,                                                                                                |                  |                                                       |                                  |                                                            |                                                                                                    |                                                                                                    |                               |                                                                                                    |                                                               |                                                 |
| Политология |                                                                                                    |                             |                                                                                                    | K                                 | езопа<br>ОМПЬ<br>езопа                        | асно<br>ютер<br>асно | сти<br>оной<br>сти                                  |                                                 |                         | +                                    |                                       |                                     | 8                                                        |                                                              |                                                                                             |                                   |                                                    |                                                                                                   |                                                                                                  |                  |                                                       |                                  |                                                            |                                                                                                    |                                                                                                    |                               |                                                                                                    |                                                               |                                                 |
| 1           |                                                                                                    |                             |                                                                                                    | ГС                                | Э.P                                           |                      |                                                     |                                                 |                         |                                      |                                       |                                     |                                                          |                                                              |                                                                                             |                                   |                                                    |                                                                                                   | 2,4                                                                                              | 4                |                                                       |                                  |                                                            |                                                                                                    |                                                                                                    |                               |                                                                                                    |                                                               |                                                 |
|             |                                                                                                    | Культурология               |                                                                                                    |                                   | K(                                            | омпь<br>езопа        | ютер<br>асно                                        | оной<br>сти                                     |                         |                                      |                                       |                                     |                                                          | 2                                                            |                                                                                             |                                   |                                                    |                                                                                                   |                                                                                                  |                  |                                                       |                                  |                                                            |                                                                                                    |                                                                                                    |                               |                                                                                                    |                                                               |                                                 |
|             |                                                                                                    |                             |                                                                                                    |                                   | Пра                                           | вове                 | дені                                                | 1e                                              |                         | K                                    | ОМПЬ                                  | ютер                                | оной                                                     |                                                              |                                                                                             | 1                                 |                                                    | 1                                                                                                 | 4                                                                                                |                  |                                                       |                                  |                                                            |                                                                                                    |                                                                                                    |                               |                                                                                                    |                                                               |                                                 |
|             |                                                                                                    |                             | -                                                                                                    | ГС                                | Э.B1                                          |                      |                                                     |                                                 |                         | 101                                  | sauria                                | acn0                                | Сти                                                      |                                                              |                                                                                             | +                                 |                                                    |                                                                                                   | 5                                                                                                |                  |                                                       |                                  |                                                            |                                                                                                    |                                                                                                    |                               |                                                                                                    |                                                               |                                                 |
|             |                                                                                                    |                             |                                                                                                    |                                   | Мет                                           | одол                 | огия                                                | науч                                            | ного                    | K                                    | омпь                                  | ютер                                | оной                                                     |                                                              |                                                                                             |                                   |                                                    |                                                                                                   | 5                                                                                                |                  |                                                       |                                  |                                                            |                                                                                                    |                                                                                                    |                               |                                                                                                    |                                                               |                                                 |

### **ПС** ФИРМА "IC" Шаг-3: Общие рекомендации

- ВАЖНО: В нагрузке учитываются только <u>ПРОВЕДЕННЫЕ</u> РАБОЧИЕ учебные планы
- ВАЖНО: Для каждой строки с нагрузкой в учебном плане при первом сохранении системой генерируется UID, по которому в дальнейшем будет установлена связь со структурой контингента обучающихся. Если ранее созданная строка в учебном плане будет удалена или пересоздана, то будет сгенерирован новый UID, из-за этого ранее привязанная к этой строке нагрузка при обновлении документов «Формирование контингента» и «Распределение поручений» будет удалена.
- ВАЖНО: Всегда внимательно относитесь к любым корректировкам учебных планов, т.к. это основной документ в системе, который определяет данные для расчета нагрузки
- Прежде, чем массово загружать учебные планы из GosInsp, сделайте контрольные проверки в разрезе форм обучения и уровней подготовки. Только, когда убедитесь, что планы грузятся корректно, приступайте к массовой загрузке
- После первичной загрузки данных по учебным планам из GosInsp обязательно почистите дубли в справочнике Дисциплины
- Для массовой корректировки учебных планов в части строк с нагрузкой или замене правил расчета пользуйтесь штатной обработкой «Замена значений реквизитов в учебных планах»

## Шаг-4: Подготовка структуры контингента обучающихся

#### <u>Что сделать:</u>

 Если в настройках формирования контингента используется опция «Учитывать закрепление дисциплин за обучающимся», то предварительно необходимо заполнить документы «Закрепление дисциплин за обучающимся» НА КАЖДОГО студента

- Заполнить регистр сведений «Численность обучающихся на учебных планах» (можно воспользоваться автозаполнением согласно фактическому контингенту по приказам + 1 курс можно заполнить по документам «План набора»)
- Подготовить документы «Формирование контингента» для каждой кафедры
- При необходимости скорректировать структуру контингента для расчета нагрузки, выделив необходимые потоки и\или подгруппы
- Заполнить сведения по дополнительной нагрузке

#### <u>Кто делает:</u>

• Сотрудники УМУ совместно с сотрудниками деканатов и кафедр

## Шаг-4: Закрепление дисциплин за обучающимся

ФИРМА "1С"

Закрепление производится для дисциплин из блоков, для которых в учебном плане установлено свойство «Блок выборных дисциплин»

| За<br>Пг                                | Закрепление дисциплин за обучающимся 00000005 от 07.06.2018 12:34:46 Провести и закрыть 🔚 📑 Провести Все действия • 📀 |             |                   |                               |          |         |    |  |  |  |  |  |  |  |  |
|-----------------------------------------|----------------------------------------------------------------------------------------------------|-------------|-------------------|-------------------------------|----------|---------|----|--|--|--|--|--|--|--|--|
| Ном                                     | Номер: 000000005 Дата: 07.06.2018 12:34:46                                                                            |             |                   |                               |          |         |    |  |  |  |  |  |  |  |  |
| Фи                                      | Физическое лицо: Оленев Роман Анатольевич О Зачетная книга: (965376 О                                                 |             |                   |                               |          |         |    |  |  |  |  |  |  |  |  |
| Все дисциплины • Дисциплины по выбору • |                                                                                                    |             |                   |                               |          |         |    |  |  |  |  |  |  |  |  |
| 👉 🕹 Перезаполнить Все действия 👻        |                                                                                                    |             |                   |                               |          |         |    |  |  |  |  |  |  |  |  |
| Ν                                       | Учебный план                                                                                                    | Учебный год | Блок              | Дисциплина                    | Выборная | Выбрана |    |  |  |  |  |  |  |  |  |
|                                         | Представление учебного плана                                                                                          |             |                   |                               |          |         | -  |  |  |  |  |  |  |  |  |
| 5                                       | Рабочий план 000000512 от 07.06.2018 12:13:36                                                                         | 2019 - 2020 | Б1.Б              | Философия                     |          | ~       |    |  |  |  |  |  |  |  |  |
|                                         | Очная, Архитектурный факультет, Архитектур                                                                            |             |                   |                               |          |         |    |  |  |  |  |  |  |  |  |
| 6                                       | Рабочий план 000000513 от 07.06.2018 12:13:37                                                                         | 2020 - 2021 | Б1.Б              | Экономика                     |          | ~       |    |  |  |  |  |  |  |  |  |
|                                         | Очная, Архитектурный факультет, Архитектур                                                                            |             |                   |                               |          |         |    |  |  |  |  |  |  |  |  |
| 7                                       | Рабочий план 000000513 от 07.06.2018 12:13:37                                                                         | 2020 - 2021 | Б1.В.ДВ.1         | Основы делового общения       | ~        |         |    |  |  |  |  |  |  |  |  |
|                                         | Очная, Архитектурный факультет, Архитектур                                                                            |             |                   |                               |          |         |    |  |  |  |  |  |  |  |  |
| 8                                       | Рабочий план 000000513 от 07.06.2018 12:13:37                                                                         | 2020 - 2021 | Б1.В.ДВ.1         | Русский язык и культура речи  | ~        |         |    |  |  |  |  |  |  |  |  |
|                                         | Очная, Архитектурный факультет, Архитектур                                                                            |             |                   |                               |          | _       | -  |  |  |  |  |  |  |  |  |
| 9                                       | Рабочий план 000000513 от 07.06.2018 12:13:37                                                                         | 2020 - 2021 | Б1.В.ДВ.2         | История религии               | ~        |         |    |  |  |  |  |  |  |  |  |
| 10                                      | Очная, Архитектурный факультет, Архитектур                                                                            | 2020 2021   | C1 0 00 0         | 2                             |          |         | -  |  |  |  |  |  |  |  |  |
| 10                                      | Рабочии план 000000513 от 07.06.2018 12:13:37                                                                         | 2020 - 2021 | БТ.В.ДВ.2         | Этика                         | ~        |         |    |  |  |  |  |  |  |  |  |
| 11                                      | Робоший двож 00000514 от 07.06.2019 12:12:27                                                                          | 2021 2022   | E1 D DD 2         |                               |          |         | -  |  |  |  |  |  |  |  |  |
| l''                                     |                                                                                                    | 2021-2022   | Б1.Б.ДБ.З         | архитектуре                   | •        | U       |    |  |  |  |  |  |  |  |  |
| 12                                      | Рабочий план 00000514 от 07.06.2018 12:13:37                                                                          | 2021 - 2022 | <b>Б1.В.</b> ДВ.3 | Семантика художественных форм | ~        |         | -  |  |  |  |  |  |  |  |  |
| -                                       | Очная, Архитектурный факультет, Архитектур                                                                            |             |                   |                               |          |         | w  |  |  |  |  |  |  |  |  |
|                                         |                                                                                                    |             |                   |                               |          |         |    |  |  |  |  |  |  |  |  |
| UB                                      | етственный. Администратор                                                                                             |             |                   |                               |          |         | .~ |  |  |  |  |  |  |  |  |
| Ком                                     | ментарий:                                                                                                    |             |                   |                               |          |         |    |  |  |  |  |  |  |  |  |

#### Шаг-4: Формирование контингента Фирма "1с"

#### Формирование контингента 000000003 от 08.11.2019 23:27:39 Провести и закрыть 🔚 📑 Провести 📴 Заполнение... \land 🚔 🍋 Дополнительная нагрузка 🛛 Обновить данные 🛛 Действия 🗸 Перейти 🗸 🐚 Отчеты 🗸 Все действия - 🕐 00000003 Дата: 08.11.2019 23:27:39 ▦ Номер: ... Q 2019 - 2020 ... Q Кафедра: Английского языка ... Q Вид обучения: Высшее Учебный год: Записи учебного плана – Контингент Объединение 🌃 🗌 🔍 Найти... 🔌 dr × N Все действия -🕀 Добавить корневую ветвь 🛛 🔂 Добавить 🗌 🕞 🕢 🗙 Все действия -🗙 Объединить/разъединить Все действия -Ν π/π Контингент Дисциплина Тип записи Кол-во 🔺 Контингент Количество студентов A Дисциплина Контингент Вид нагрузки Вид контроля при Учебный план Период контроля Бюджет Полная опла Вид нагрузки Представление Период контроля Основной поток, Очная, Географический фа. 10 Географический \_ Английский язык ГСЭ.Ф 10 Период контроля Количество студентов Рабочий план 00000\_ Третий семестр 10 Третий семестр Практические 2 Географический \_ Английский язык ГСЭ.Ф 5 Гео-1, Очная, Географический факульте\_ 5 Четвертый семес\_ Практические Рабочий план 000\_ Третий семестр 5 5 3 Географический \_ Английский язык ГСЭ.Ф 1, Очная, Географический факульте\_ 5 w Defension Territoria Четвертый семес\_ Практические . 5 4 Географический Иностранный язык ГСЭ.Ф Подразделение Единица измерени\_ Количество Правило Третий семестр Практические Часы 34,00 Практические ГСЭ.Ф 5 5 Географический Иностранный язык Третий семестр Практические ГСЭ.Ф 5 6 Географический Иностранный язык Четвертый семес\_ Практические 7 Географический \_ Иностранный язык ГСЭ.Ф 5 Четвертый семес\_ Практические ГСЭ.Ф 10 8 Географический. Английский язык Третий семестр Лекции ГСЭ.Ф 5 9 Географический \_ Английский язык Ŧ . • Q Ответственный: Администратор

# **Шаг-4: Общие рекомендации**

- ВАЖНО: Для каждой строки с нагрузкой в документе при первом сохранении системой генерируется UID, по которому в дальнейшем будет установлена связь с документом «Распределение поручений». Если ранее созданная строка в документе будет удалена или пересоздана, то будет сгенерирован новый UID, из-за этого ранее привязанная к этой строке нагрузка при обновлении документа «Распределение поручений» будет потеряна.
- ВАЖНО: Структура контингента, заданная в документе «Формирование контингента», в дальнейшем перейдет в точности в документ «Распределение поручений» и подсистему Расписание. Имейте это в виду, объединяя группы в потоки и разделяя на подгруппы
- ВАЖНО: В тиражном функционале заполнение дополнительной нагрузки происходит только вручную. Предусмотрите заранее в составе работ реализацию функционала по автоматическому заполнению доп. нагрузки
- Если в справочнике «Настройки формирования контингента» установлен параметр «Использовать закрепление дисциплин за обучающимися», документ «Закрепление дисциплин за обучающимися» должен быть создан ДЛЯ ВСЕХ студентов
- В настройках формирования контингента исключите учет самостоятельной работы студентов, чтобы строки с этим видом нагрузки не мешались в документе «Формирование контингента»
- Освойте и активно пользуйтесь штатными механизмами отбора и поиска строк. Это значительно ускорит Вашу производительность при работе с документом.
- Включите механизм версионирования для документа «Формирование контингента», чтобы всегда была возможность откатить изменения и вернуться к предыдущему варианту документа

# **Шаг-5: Распределение поручений**

#### Что сделать:

 На основании документов «Формирование контингента» сформировать на каждую кафедру документ «Распределение поручений»

 Закрепить всю нагрузку (основную и дополнительную) за сотрудниками кафедры, проверить с помощью отчетов результаты

#### Кто делает:

-Сотрудники кафедр при поддержке сотрудников УМУ

# **ПС** Шаг-5: Распределение поручений

|                                                                                                    | закрыть                                                                               | 🔡 📑 Про                                                                                                    | вести 📴 Запол     | пнение \land 🗎 🤷 За                                                                                                    | блокировать Перевес  | ти в состоя                                                                                   | ние проекта Утвердить Обн                                   | овить -    | - Пере | ейти 👻 Печать        | - 🔟 Отчеты -                            |               | Все действия                                                                                                    | - (                  |  |  |
|----------------------------------------------------------------------------------------------------|---------------------------------------------------------------------------------------|----------------------------------------------------------------------------------------------------|-------------------|----------------------------------------------------------------------------------------------------|----------------------|-----------------------------------------------------------------------------------------------|-------------------------------------------------------------|------------|--------|----------------------|-----------------------------------------|---------------|----------------------------------------------------------------------------------------------------|----------------------|--|--|
| мер:                                                                                                    |                                                                                       | 00000004                                                                                                    |                   | Дата: 08.11.2019 23:29:5                                                                                                    | 9                    | Состояние документа:                                                                          |                                                             |            |        |                      |                                         |               |                                                                                                    |                      |  |  |
| ебный год:                                                                                               |                                                                                       | 2019 - 2020                                                                                                    |                   | 🔍 Подг                                                                                                    | азделение: Английско | зделение: Английского языка ۹                                                                 |                                                             |            |        |                      | Вид образования: Высшее                 |               |                                                                                                    |                      |  |  |
| Расчет часо                                                                                              | в                                                                                     |                                                                                                    |                   |                                                                                                    |                      |                                                                                               |                                                             |            |        |                      |                                         |               |                                                                                                    |                      |  |  |
| Основная н                                                                                               | агрузка                                                                               | Дополнитель                                                                                                    | ная нагрузка      |                                                                                                    |                      |                                                                                               |                                                             |            |        |                      |                                         |               |                                                                                                    |                      |  |  |
| V 🕷                                                                                                    | 🔍 Найти                                                                               | 8                                                                                                    |                   |                                                                                                    |                      |                                                                                               |                                                             |            |        |                      |                                         |               | Все действия                                                                                                    | я -                  |  |  |
| N                                                                                                    | Дисциплина Нагрузка, Вид к                                                            |                                                                                                    | Нагрузка, Вид кон | троля при окончании                                                                                                    | Правило расчета      |                                                                                               | Контингент нагрузки                                         | Тип записи |        | Всего                | Бюджет                                  | Полная оплата | Распределено                                                                                                    |                      |  |  |
|                                                                                                    | Период ко                                                                             | Период контроля         Единица измерени           Английский язык         Лекции           Третий семестр         Часы           Английский язык         Практические |                   | ия                                                                                                    | Представление пр     | авила                                                                                         | Количество обучающихся                                      |            |        |                      |                                         |               | %                                                                                                    | e                    |  |  |
|                                                                                                    | 1 Английски                                                                           |                                                                                                    |                   | Лекции                                                                                                    |                      |                                                                                               | Географический факультет, _                                 | FCЭ.       | ₽      | 32,00                | 32,00                                   | Į į           | 32,00                                                                                                    |                      |  |  |
|                                                                                                    | Третий се                                                                             |                                                                                                    |                   | Часы                                                                                                    |                      |                                                                                               | 10                                                          |            |        |                      |                                         |               | 100,00                                                                                                    |                      |  |  |
| ;                                                                                                    | 2 Английски                                                                           |                                                                                                    |                   |                                                                                                    | Практические         |                                                                                               | Географический факультет,                                   |            | ₽      | 34,00                | 34,00                                   |               | 34,00                                                                                                    |                      |  |  |
|                                                                                                    | Третий се                                                                             | местр                                                                                                    | Часы              |                                                                                                    |                      |                                                                                               | 10                                                          |            |        |                      |                                         |               | 100,00                                                                                                    | -                    |  |  |
|                                                                                                    | 3 Дыспийски                                                                           | אוא מסגוע                                                                                                    | Зэцет             |                                                                                                    | Rauer                |                                                                                               | Географический факультет                                    | TCA C      | ħ      | 1 00                 | 1 00                                    |               | 1 00                                                                                                    |                      |  |  |
| <b>Јанные по р</b>                                                                                       | аспределени                                                                           | ию Статис                                                                                                    | THE               |                                                                                                    |                      |                                                                                               |                                                             |            |        |                      |                                         |               |                                                                                                    |                      |  |  |
|                                                                                                    |                                                                                       |                                                                                                    | ЛИКА              |                                                                                                    |                      |                                                                                               |                                                             |            |        |                      |                                         |               |                                                                                                    |                      |  |  |
| 🌶 📩 3ai                                                                                                  | крепить за с                                                                          | трокой                                                                                                    | ПИКА              |                                                                                                    |                      |                                                                                               |                                                             |            |        | По                   | иск (Ctrl+F)                            |               | × Все действ                                                                                                    | зия                  |  |  |
| <ul> <li>Ф За.</li> <li>Котру</li> </ul>                                                                 | крепить за с<br>удник                                                                 | трокой                                                                                                    |                   | Должность                                                                                                    |                      | Вид начи                                                                                      | сления                                                      |            | Акти   | По                   | иск (Ctrl+F)<br>Норма мин.              | Норма макс.   | <ul> <li>Все действ</li> <li>Количество</li> </ul>                                                                                                    | зия                  |  |  |
| 🌶   🏝 За<br>N Сотру                                                                                      | крепить за с<br>удник                                                                 | трокой                                                                                                    |                   | Должность<br>Вид занятости                                                                                                    |                      | Вид начии<br>Ставка                                                                           | сления                                                      |            | Акти   | По                   | иск (Ctrl+F)<br>Норма мин.              | Норма макс.   | <b>х</b> Все действ<br>Количество                                                                                                    | вия                  |  |  |
| <ul> <li>Сотру</li> <li>Визбо</li> </ul>                                                                 | крепить за с<br>удник<br>ор Варвара С                                                 | трокой<br>Олеговна                                                                                                    |                   | Должность<br>Вид занятости<br>Преподаватель                                                                                     |                      | Вид начии<br>Ставка<br>Оплата по                                                              | сления<br>очасовому тарифу                                  |            | Акти   | По                   | иск (Ctrl+F)<br>Норма мин.              | Норма макс.   | × Все действ<br>Количество<br>33,00                                                                                                    | вия                  |  |  |
| <ul> <li>Італа За</li> <li>Котру</li> <li>1 Визбо</li> </ul>                                             | крепить за с<br>удник<br>ор Варвара С                                                 | трокой<br>Олеговна                                                                                                    |                   | Должность<br>Вид занятости<br>Преподаватель<br>Основное место работы                                                            |                      | Вид начии<br>Ставка<br>Оплата по<br>1 Ставка                                                  | оления<br>о часовому тарифу                                 |            | Акти   | По                   | иск (Ctrl+F)<br>Норма мин.              | Норма макс.   | × Все действ<br>Количество<br>33,00                                                                                                    | вия                  |  |  |
| <ul> <li>1 Визбо</li> <li>2 Креми</li> </ul>                                                             | крепить за с<br>удник<br>ор Варвара С<br>нева Ольга Г                                 | трокой<br>Олеговна<br>Павловна                                                                                                    | I VIKd            | Должность<br>Вид занятости<br>Преподаватель<br>Основное место работы<br>Преподаватель                                           |                      | Вид начии<br>Ставка<br>Оплата по<br>1 Ставка<br>Оплата по                                     | оления<br>о часовому тарифу<br>о часовому тарифу            |            | Акти   | По                   | иск (Ctrl+F)<br>Норма мин.              | Норма макс.   | Все действ     Количество     З3,00     З3,00                                                                                                    | вия<br>0<br>0        |  |  |
| <ul> <li>1 Визбо</li> <li>2 Креми</li> </ul>                                                             | крепить за с<br>удник<br>ор Варвара С<br>нева Ольга Г                                 | рокой<br>Олеговна<br>Павловна                                                                                                    | I VIKd            | Должность<br>Вид занятости<br>Преподаватель<br>Основное место работы<br>Преподаватель<br>Основное место работы                  |                      | Вид начии<br>Ставка<br>Оплата пи<br>1 Ставка<br>Оплата пи<br>1 Ставка                         | о часовому тарифу                                           |            | Акти   | По                   | иск (Ctrl+F)<br>Норма мин.              | Норма макс.   | Все действ     Количество     З3,00     З3,00                                                                                                    | вия<br>0<br>0        |  |  |
| <ul> <li>1 Визбо</li> <li>2 Креми</li> <li>3 Пело</li> </ul>                                             | крепить за с<br>удник<br>ор Варвара С<br>нева Ольга Г<br>вскае Аниа Г                 | олеговна<br>Павловна                                                                                                    | I VIKd            | Должность<br>Вид занятости<br>Преподаватель<br>Основное место работы<br>Преподаватель<br>Основное место работы                  |                      | Вид начи<br>Ставка<br>Оплата по<br>1 Ставка<br>Оплата по<br>1 Ставка<br>Оплата по<br>1 Ставка | оления<br>о часовому тарифу<br>о часовому тарифу            |            | Акти   | По                   | иск (Ctrl+F)<br>Норма мин.              | Норма макс.   | Все действо     Количество     ЗЗ,00     З3,00     Соличество     Соличество     Соличеств | о<br>0               |  |  |
| <ul> <li>Сотр</li> <li>Визбо</li> <li>Креми</li> <li>Скреми</li> <li>Пело</li> <li>Ментарий и</li> </ul> | крепить за с<br>удник<br>ор Варвара С<br>нева Ольга Г<br>вская Аниа Г<br>к состоянию: | Олеговна<br>Павловна                                                                                                    |                   | Должность<br>Вид занятости<br>Преподаватель<br>Основное место работы<br>Преподаватель<br>Основное место работы<br>Преподаватель |                      | Вид начи<br>Ставка<br>Оплата по<br>1 Ставка<br>Оплата по<br>1 Ставка<br>Оплата по<br>1 Ставка | о часовому тарифу<br>о часовому тарифу<br>о часовому тарифу |            | Акти   | По<br>вный сотрудник | иск (Ctrl+F)<br>Норма мин.<br>66.00 Итт | Норма макс.   | Все действ     Количество     ЗЗ,00     ЗЗ,00     ве ос                                                                                                    | вия<br>0<br>0<br>264 |  |  |

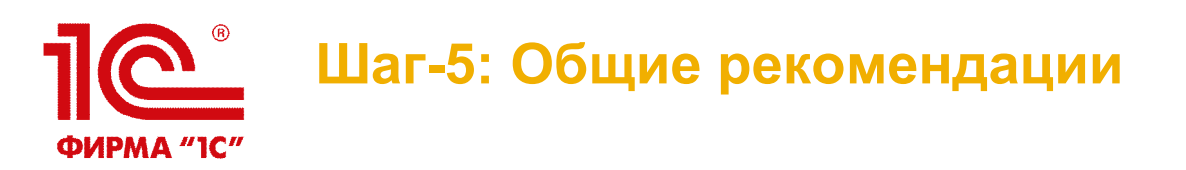

- ВАЖНО: Освойте и активно используйте штатные механизмы отбора, поиска строк и МАССОВОГО закрепления строк с нагрузкой за преподавателями. Это значительно ускорит Вашу производительность при работе с документом.
- ВАЖНО: При поиске ошибок в расчете нагрузки помните про последовательность заполнения документов и справочников системы, их взаимосвязь По этой же цепочке необходимо проводить отладку.
- ВАЖНО: В составе работ предусмотрите создание пошаговых инструкций для пользователей и разграничение прав к рабочим документам
- Включите механизм версионирования для документа «Распределение поручений», чтобы всегда была возможность откатить изменения и вернуться к предыдущему варианту документа

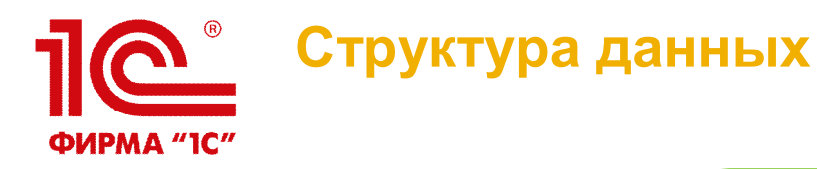

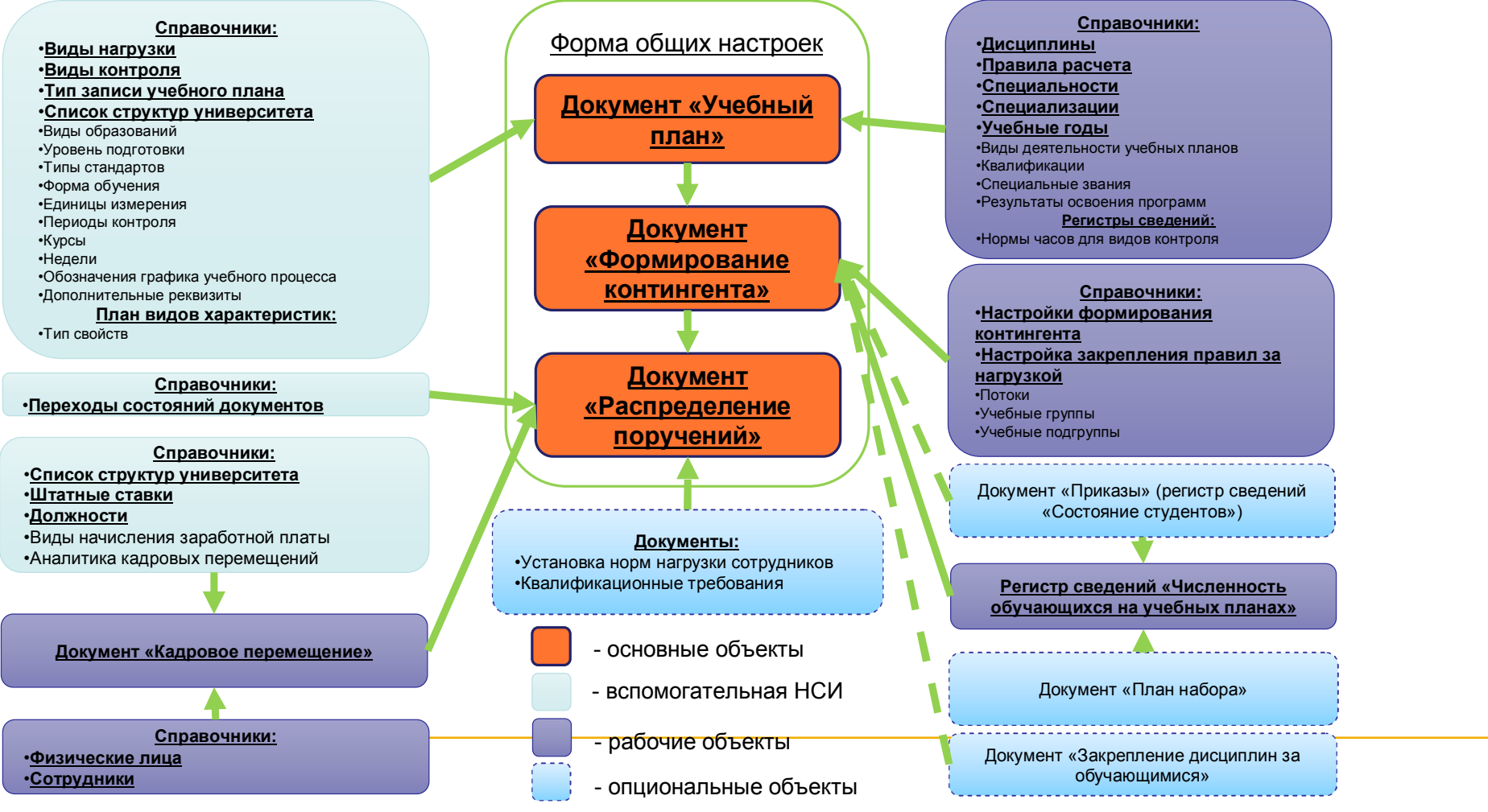

### Отчеты подсистемы расчета и распределения учебной нагрузки

#### Отчеты на основании документа «Распределение поручений»

- «Распределение учебных поручений преподавателей»
- «Распределение учебных поручений преподавателей по дисциплинам кафедры»
- «Расчет часов»
- «Учебная нагрузка»
- «Нагрузка преподавателей»
- «Нагрузка по кафедрам»
- «Сводная учебная нагрузка»

#### Отчеты о фактически выполненной нагрузке преподавателей

- «Почасовой учет»
- «Почасовой учет по курсам»
- «Календарный план»

#### **ПС** учебной нагрузки •ирма "IC" •ирма "IC"

| Сво   | водная учебная нагрузка            |                       |                    |                    |                                                                           |               |                      |          |                             |                   |               |                        |         |                                      |      |       |       |  |                               |  |  |
|-------|------------------------------------|-----------------------|--------------------|--------------------|---------------------------------------------------------------------------|---------------|----------------------|----------|-----------------------------|-------------------|---------------|------------------------|---------|--------------------------------------|------|-------|-------|--|-------------------------------|--|--|
|       |                                    |                       |                    |                    |                                                                           |               |                      |          |                             |                   |               |                        |         |                                      |      |       |       |  |                               |  |  |
| Наг   | агрузка по кафедрам                |                       |                    |                    |                                                                           |               |                      |          |                             |                   |               |                        |         |                                      |      |       |       |  |                               |  |  |
| Сфо   | рмирова                            | брать вар             | оиант 📋            | 🖁 Настр            |                                                                           |               |                      |          |                             |                   | Все де        | йст                    |         |                                      |      |       |       |  |                               |  |  |
| Перис | д: 🔽                               | Начало этого дня 🗸 🗸  |                    |                    |                                                                           |               |                      |          |                             |                   |               |                        |         | Кафедра: 🔲 Компьютерной безопасности |      |       |       |  |                               |  |  |
| Учебн | ый год: 🔽                          | 2019 -                | 2019 - 2020        |                    |                                                                           |               |                      |          |                             |                   |               |                        |         |                                      |      |       |       |  |                               |  |  |
|       |                                    |                       |                    |                    |                                                                           |               |                      |          |                             |                   |               |                        |         |                                      |      |       |       |  |                               |  |  |
| Ha    | груз                               | ка                    |                    |                    |                                                                           |               |                      |          |                             |                   |               |                        |         |                                      |      |       |       |  |                               |  |  |
| ПО    |                                    |                       |                    |                    |                                                                           |               |                      |          |                             |                   |               |                        |         |                                      |      |       |       |  |                               |  |  |
| ка    | федр                               | ам                    |                    |                    |                                                                           |               |                      |          |                             |                   |               |                        |         |                                      |      |       |       |  |                               |  |  |
| Уче   | бный                               | Каф                   | едра               |                    | Колі                                                                      | ичест         | во                   |          | P                           | Распределено %    |               |                        |         |                                      |      |       |       |  |                               |  |  |
| год   |                                    |                       |                    |                    | Бюд                                                                       | Бюджет Полная |                      |          | o                           |                   |               |                        |         |                                      |      |       |       |  |                               |  |  |
| 201   | 0 2020                             |                       | ийско              |                    |                                                                           | 264           | оплата               | 2        | 64                          |                   | 264           | 100.00                 |         |                                      |      |       |       |  |                               |  |  |
|       | 9 - 2020<br>ro                     |                       | ииско              |                    | 1                                                                         | 204           |                      |          | 64<br>64                    | 264 100,00        |               |                        |         |                                      |      |       |       |  |                               |  |  |
| VIIC  | 10                                 |                       |                    |                    |                                                                           | 204           |                      | 2        | 04                          |                   | 204           | 100,00                 | <u></u> |                                      |      |       |       |  |                               |  |  |
|       |                                    |                       |                    |                    |                                                                           |               |                      |          |                             |                   |               |                        |         |                                      |      |       |       |  |                               |  |  |
| 3     | Общеуниве<br>рситетские<br>кафедры | Английског<br>о языка | Английский<br>язык | Практическ<br>ие Г | ракультет,<br>Очная,<br>Специалис<br>т,<br>еография,<br>2 курс,<br>гоуппа | ГСЭ.Ф         | Четвертый<br>семестр | 00000033 | Географ<br>еский<br>факульт | ич<br>Очная<br>ет | Специали<br>т | <sup>С</sup> География | Туризм  |                                      | 5,00 | 32,00 | 32,00 |  | Кремнева<br>Ольга<br>Павловна |  |  |
|       |                                    |                       |                    |                    | Гео-2,<br>тодгруппа<br>1                                                  |               |                      |          |                             |                   |               |                        |         |                                      |      |       |       |  |                               |  |  |
| 4     |                                    |                       |                    |                    | еографич                                                                  |               |                      |          |                             |                   |               |                        |         |                                      |      |       |       |  |                               |  |  |
| 4     |                                    |                       |                    |                    |                                                                           |               |                      |          |                             | · · ·             |               |                        |         |                                      |      |       |       |  |                               |  |  |

37

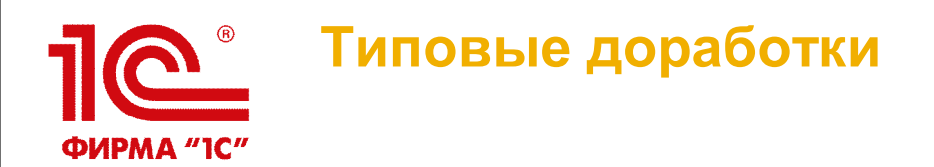

- Разграничение прав доступа, настройка интерфейса пользователей
- Интеграция с кадровой системой для синхронизации штатного состава подразделений, структуры университета, договоров почасовиков
- Персонификация отчетов и печатных форм (сводная нагрузка по кафедре, карточка преподавателя, нагрузка по практикам, почасовикам, договор ГПХ, табель учета рабочего времени, расчет ставок, индивидуальный план преподавателя, ОПОП, РПД, РП ГИА, ФОС и др.)
- Механизм автозаполнения дополнительной нагрузки
- Механизм по учету фактически выполненной нагрузки
- Модуль подготовки образовательных программ, РПД
- Механизм учета договоров преподавателей-почасовиков, включая возможность формирования табелей учета рабочего времени, справок о выполнении учебных поручений, договоров ГПХ
- Дополнительный контроль при распределении учебных поручений и напоминания по событиям
- Реализация дополнительных требований к логике заполнения документов «Формирование контингента» и «Распределение поручений»

### **Расчет нагрузки. Частные случаи.** ФИРМА "1C" Ситуация 1. Изменение нагрузки в течение учебного года

Если в середине учебного года изменился объем нагрузки, были добавлены или удалены дисциплины, добавлены, удалены или изменены виды нагрузки/контроля, то нужно выполнить следующую **последовательность действий:** 

1. Внести изменения в рабочие учебные планы

Внимание! При изменении рабочих учебных планов необходимо внести изменения не только в табличной части с данными по дисциплине, но и в области «Закрепление за подразделениями»

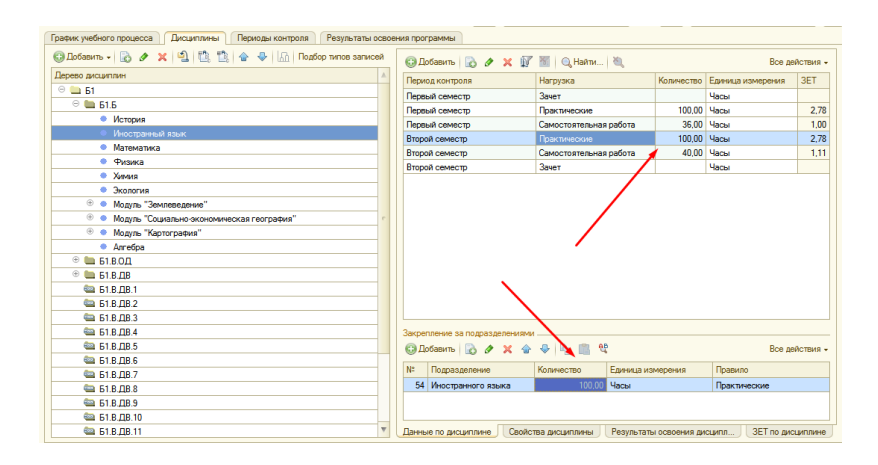

2. Создать новый документ «Формирование контингента», дата которого превышает дату уже существующего документа, созданного ранее. Документ может быть создан путем копирования уже существующего – в этом случае необходимо после создания записать его (кнопка «Сохранить») и обновить данные в документе

**3.** Создать путем копирования существующего документ «Распределение поручений». Записать его (кнопка «Сохранить»), обновить данные, закрепить измененную нагрузку за преподавателями

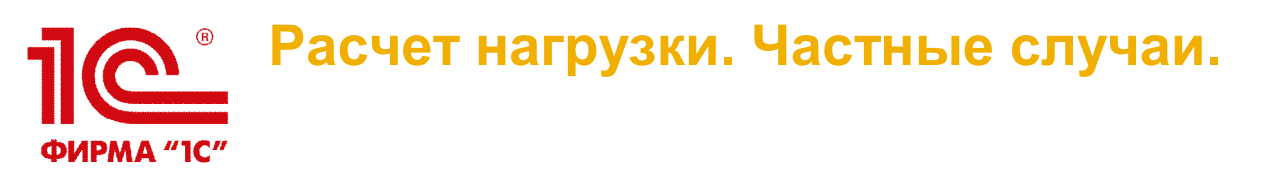

#### Ситуация 2. Изменение количества студентов в течение учебного года

Если необходимо пересчитать и перераспределить нагрузку с учетом изменений, произошедших в составе контингента студентов (отчисления, переводы, уход в академический отпуск и т.д.), то нужно выполнить следующую **последовательность действий**:

1. Провести приказы о движении контингента (если в качестве источника данных используется регистр сведений «Состояние студентов»), либо внести изменения в регистр сведений «Численность обучающихся на учебных планах» (если в качестве источника данных используется этот регистр сведений). Также могут использоваться оба регистра одновременно.

**2.** Создать новый документ «Формирование контингента», дата которого превышает дату уже существующего документа, созданного ранее. Документ может быть создан путем копирования уже существующего – в этом случае необходимо после создания записать его (кнопка «Сохранить») и обновить данные в документе

**3.** Создать путем копирования существующего документ «Распределение поручений». Записать его (кнопка «Сохранить»), обновить данные, закрепить измененную нагрузку за преподавателями

# Расчет нагрузки. Частные случаи.

#### Ситуация 3. Реорганизация кафедр

Если производится слияние двух кафедр, замена одной кафедры на другую и т.д., при этом нужно, чтобы данные о старых кафедрах отображались в отчетах, документах и учебных планах прошлых лет, необходимо выполнить следующую **последовательность действий:** 

**1.** Создать новый документ «Формирование структуры университета» и добавить в него новую кафедру. Дата нового документа должна быть больше даты уже существующего

**Внимание!** На этом этапе удалять старую кафедру из документа «Формирование структуры университета» НЕ нужно.

2. Создать документ «Закрепление за кафедрой» для новой кафедры.

**3.** Воспользоваться обработкой «Перенос нагрузки между подразделениями» (более подробную информацию об обработке можно получить в интерактивной системе справки), чтобы перенести нагрузку со старых кафедр на новые.

В результате будут созданы документы «Формирование контингента» и «Распределение поручений» для той кафедры, на которую переносится нагрузка. Данные в обоих документах при необходимости могут быть редактированы

**4.** Для старой кафедры (одной или нескольких) создать документ «Закрепление за кафедрой», выбрав при создании значение «Неактивные должности»

**5.** Создать новый документ «Формирование структуры университета» и удалить из него старую кафедру (одну или несколько).

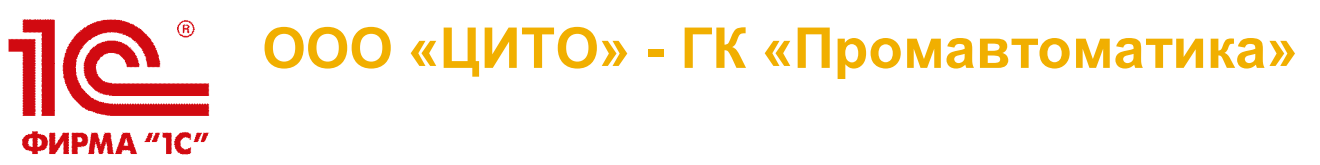

### ЦЕНТР ИНФОРМАЦИОННЫХ ТЕХНОЛОГИЙ В ОБРАЗОВАНИИ

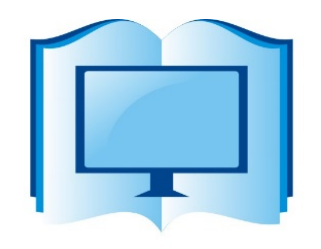

- Комплексная автоматизация образовательных учреждений на базе программных продуктов 1С
- Интеграция программных продуктов 1С с внешними АИС и между собой
- Автоматизированный импорт данных из используемых информационных систем
- ✓ Обучение сотрудников
- ✓ Техническое\методическое сопровождение и консалтинг

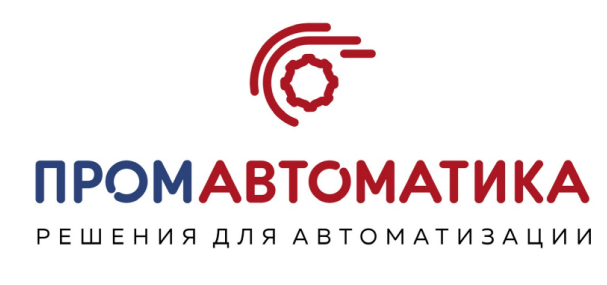

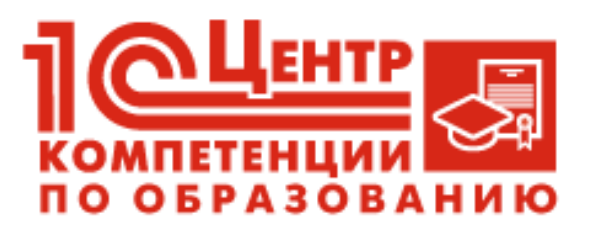

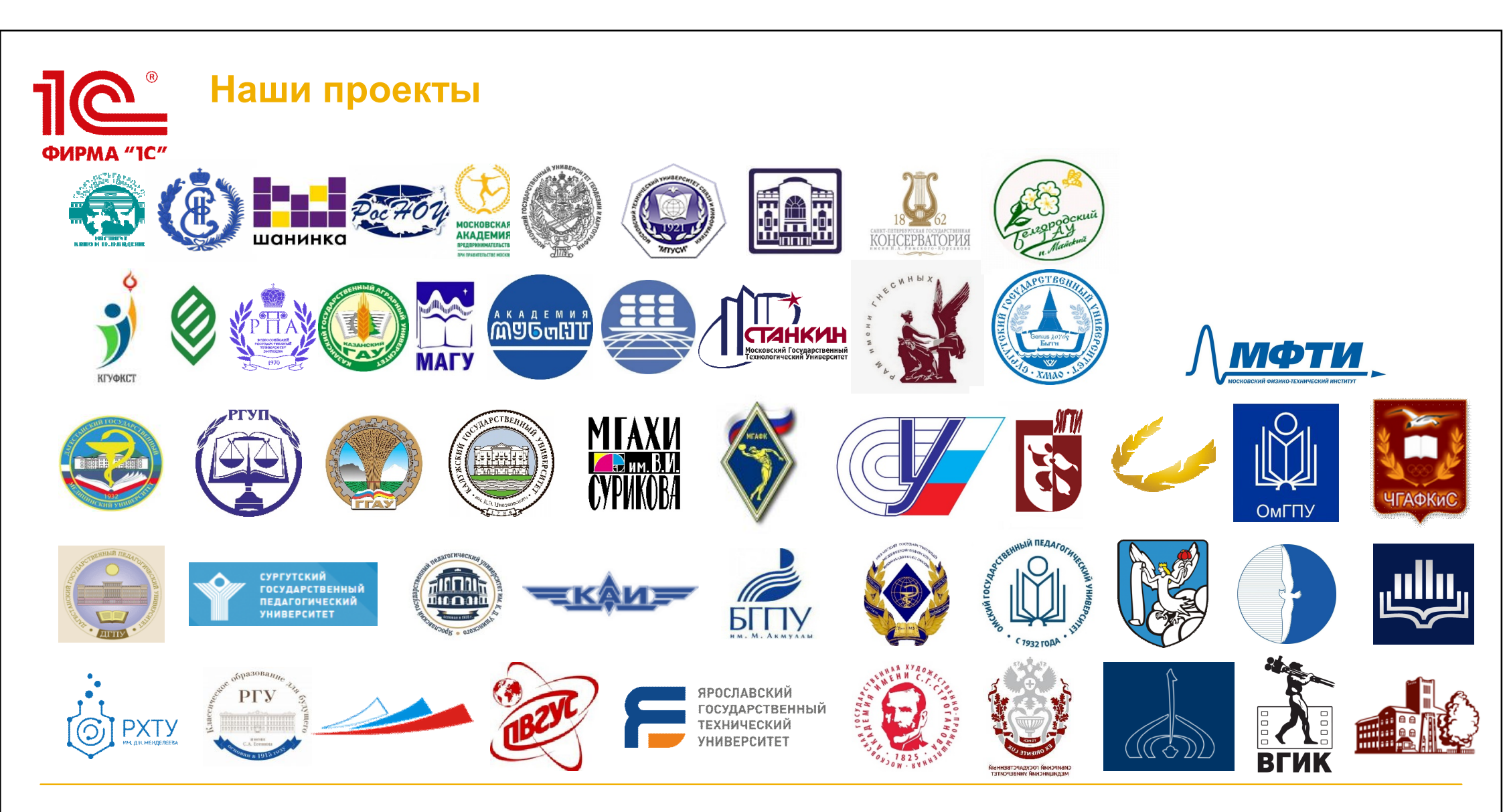

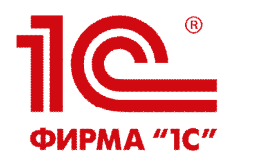

#### Спасибо за внимание!

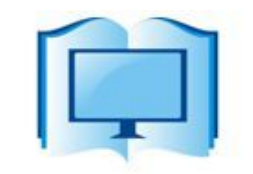

ЦЕНТР ИНФОРМАЦИОННЫХ ТЕХНОЛОГИЙ В ОБРАЗОВАНИИ

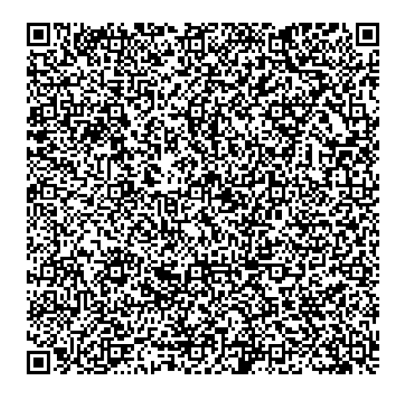

Адрес: г. Рязань, Татарская, 21 офис 301 Тел.: +7 4912 72-10-20 E-mail: <u>info@cito-rzn.ru</u> Web: <u>www.cito-rzn.ru</u>

Дмитрий Пакин Технический директор Тел.: +7 905 690-12-02 E-mail: <u>d.pakin@1c-pa.ru</u>

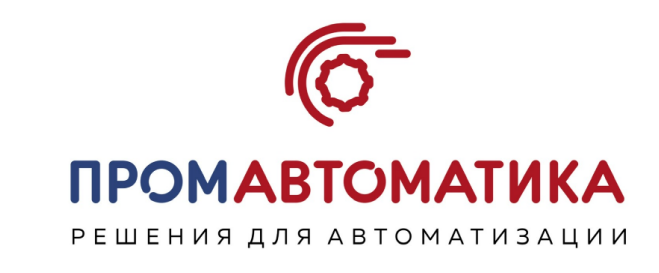

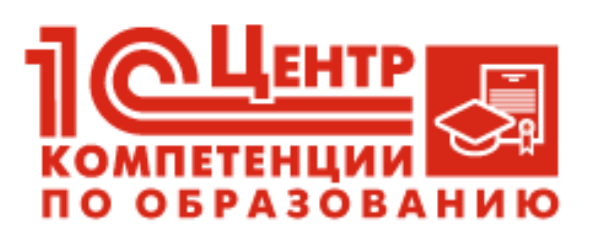

1С:Университет: <u>http://solutions.1c.ru/catalog/university</u> 1С:Университет ПРОФ: <u>http://solutions.1c.ru/catalog/university-prof</u>